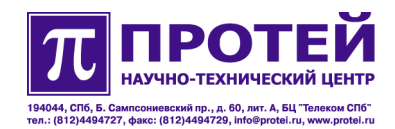

# mAccess.MTU

Руководство пользователя по настройке

Дата создания: 08.06.2007 12:06:03 Последняя редакция: 16.08.2007 13:54:45 Версия: 1.0.0.2

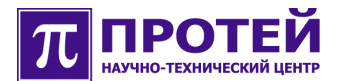

# Оглавление

| 1 | Введение                                            | 4   |
|---|-----------------------------------------------------|-----|
|   | 1.1 Описание                                        | 4   |
|   | 1.2 Назначение                                      | 4   |
|   | 1.3 Структура                                       | 4   |
| 2 | Запуск и подключение                                | 5   |
|   | 2.1 Подключение по Telnet                           | 5   |
|   | 2.2 Подключение по RS-232                           | 7   |
| 3 | Настройка операционной системы                      | 9   |
|   | 3.1 Запуск «linconfig»                              | 9   |
|   | 3.2 Параметры «linconfig»                           | 10  |
| 4 | Интерфейс конфигурирования                          | .15 |
|   | 4.1 Клавиши                                         | 16  |
|   | 4.2 Команды                                         | 17  |
|   | 4.2.1 Навигация                                     | 19  |
|   | 4.2.2 Создание/удаление объектов                    | 20  |
|   | 4.2.3 Настройка параметров                          | 21  |
|   | 4.2.3.1 Простые параметры                           | .22 |
|   | 4.2.3.2 Сложные параметры                           | .23 |
|   | 4.2.4 Блокировка/разблокировка объектов             | .23 |
|   | 4.2.5 Операции над векторами                        | 24  |
|   | 4.2.6 Отображение конфигурации и состояния объектов | .27 |
|   | 4.2.7 Применение и восстановление конфигурации      | .28 |
|   | 4.2.8 Рестарт системы                               | .30 |
| 5 | Конфигурирование оборудования                       | .31 |
|   | 5.1 Настройка основных параметров SIP               | .31 |
|   | 5.2 Управление аппаратными ресурсами                | .33 |
|   | 5.2.1 Управление контроллером абонентских линий     | 34  |
|   | 5.2.2 Управление голосовыми DSP процессорами        | .35 |
|   | 5.3 Управление абонентскими портами                 | 38  |

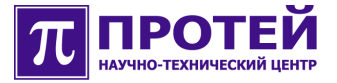

|   | 5.3.1 Создание и настройка абонентского порта            |         |
|---|----------------------------------------------------------|---------|
|   | 5.3.1.1 Настройка услуги АОН                             | 40      |
|   | 5.3.1.2 Создание и настройка абонентской линии           | 41      |
|   | 5.3.1.2.1 Настройка длительности сигнала Flash-Hook      | 44      |
|   | 5.3.1.3 Настройка параметров SIP                         | 45      |
|   | 5.3.1.3.1 Настройка ДВО                                  | 47      |
|   | 5.3.1.3.1.1 Настройка услуги Hotline                     | 47      |
|   | 5.3.1.3.2 Управление голосовыми кодеками                 | 48      |
|   | 5.3.2 Удаление порта                                     | 51      |
|   | 5.4 Настройка параметров голосовых вызовов               | 51      |
|   | 5.4.1 Настройка голосовых кодеков                        | 52      |
|   | 5.4.2 Настройка общих параметров голосового вызова       | 54      |
|   | 5.4.3 Настройка плана нумерации                          | 55      |
|   | 5.4.4 Настройка факсовых сессий                          | 58      |
|   | 5.4.5 Настройка параметров инициализации факс-модемных с | ессий58 |
|   | 5.4.6 Настройка аварийной маршрутизации                  | 59      |
|   | 5.4.7 Настройка маршрутизации исходящих вызовов          | 60      |
|   | 5.4.8 Настройка дополнительных параметров SIP            | 62      |
|   | 5.4.9 Настройка таймеров абонентских портов              | 66      |
|   | 5.4.10 Настройка тональных сигналов                      | 68      |
|   | 5.4.11 Настройка прозрачной передачи речевого канала     | 69      |
|   | 5.5 Управление параметрами RTP                           | 70      |
| 6 | Основные этапы первичной настройки оборудования          | 73      |
| 7 | Приложение                                               | 75      |
|   | 7.1 Правила составления масок абонентских номеров        | 75      |
|   | 7.2 Символы, используемые в регулярных выражениях        | 76      |

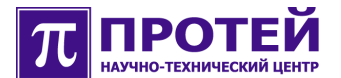

## 1 Введение

Данный документ содержит руководство пользователя по настройке оборудования mAccess. MTU посредством интерфейса CLI.

Данное руководство пользователя входит в комплект документации, состоящий из следующих документов:

- Паспорт.
- Руководство по установке.
- Техническое описание.

## 1.1 Описание

Оборудование mAccess.MTU – это абонентский концентратор малой емкости, предоставляющий услуги доступа к мультисервисной широкополосной сети и обеспечивающий пользователей комплексом услуг связи, включающим в себя традиционные голосовые услуги, услуги передачи данных и услуги Triple Play.

## 1.2 Назначение

Данное руководство пользователя предназначено для использования сотрудниками технической поддержки и системными администраторами, занимающимися настройкой оборудования mAccess.MTU.

## 1.3 Структура

Данное руководство пользователя включает в себя следующие основные разделы:

• Запуск и подключение.

В данном разделе приводится описание процедуры подключения к оборудованию mAccess.MTU с помощью терминальной программы «PuTTY» или стандартной программы «Hyper Terminal».

• Настройка операционной системы.

В данном разделе приводится описание настройки параметров операционной системы Linux оборудования mAccess.MTU посредством утилиты «linconfig».

• Интерфейс конфигурирования.

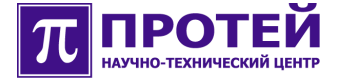

В данном разделе приводится описание интерфейса CLI.

• Конфигурирование оборудования.

В данном разделе приводится описание настройки оборудования mAccess.MTU посредством интерфейса CLI.

• Основные этапы первичной настройки оборудования.

В данном разделе приводится описание основных обязательных этапов первичной настройки оборудования mAccess.MTU.

• Приложение

В данном разделе приводится описание правил составления масок абонентских номеров и символов, используемых в регулярных выражениях.

## 2 Запуск и подключение

Для запуска оборудования mAccess.MTU необходимо подключить питание, после чего на лицевой панели устройства должен загореться светодиод "PWR".

Оборудование mAccess.MTU подключается к обслуживающему терминалу либо посредством протокола Telnet, либо с помощью интерфейса RS-232 через СОМ порт обслуживающего терминала.

## 2.1 Подключение по Telnet

Подключение осуществляется посредством Ethernet интерфейса, для чего на оборудовании mAccess.MTU имеются соответствующие порты.

В случае использования ОС Windows или ОС Linux рекомендуется использовать терминальную программу «PuTTY», которая служит для установления удаленного сеанса связи и входит в комплект поставки.

Для подключения с помощью программы «PuTTY» необходимо:

- 1. Установить программу «PuTTY» на жесткий диск обслуживающего терминала.
- 2. Запустить программу.
- 3. В разделе «Session» выбрать Telnet в качестве типа соединения (Connection Type).
- 4. В поле «Host Name (or IP address)» указать IP адрес оборудования mAccess.MTU, указанный в прилагающейся документации.

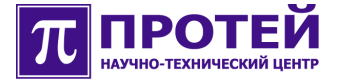

- 5. В поле «Port» указать используемый порт.
- 6. В поле «Saved Sessions» указать имя сессии.

В случае необходимости можно воспользоваться дополнительными возможностями программы «PuTTY»:

- Для увеличения количества сохраняемых строк вывода в командной строке в разделе «Window» выставить параметр «Lines of scrollback» равным 100000.
- Для корректного отображения русских символов в разделе «Window/Translation» задать соответствующий вид кодировки. В зависимости от настроек ОС вид кодировки должен быть либо KOI8-R, либо Win 1251 (Cyrillic).
- В разделе «Window/Appearance/Change...» задать кириллический набор символов (Cyrillic) в параметре «Script». Дополнительно можно задать параметры шрифта «Font», «Font Style» и «Size».
- 7. Внимание! После выполненной настройки необходимо вернуться в раздел «Session» и нажать «Save».
- 8. Далее необходимо загрузить созданную сессию кнопкой «Load» и нажать «Open».
- В появившемся приглашении в качестве имени (login) ввести либо «root» (для входа в систему в качестве Super User), либо «support» (для входа в систему с ограниченными правами) и необходимый пароль (password).

В случае успешного входа в систему должна появиться строка вида «<u>root@hostname</u>:~\$» или «<u>support@hostname</u>:~\$» соответственно.

Отсутствие приглашения означает проблему с соединением:

• Тип кабеля (кроссированный/прямой) не соответствует настройке портов коммутационного оборудования локальной сети.

При подключении управляющего компьютера непосредственно к оборудованию mAccess.MTU (без участия коммутационных устройств сети Ethernet) необходим кроссированный кабель, в противном случае, как правило, прямой.

• Неверно указаны настройки соединения в программе «PuTTY».

Например, неверно указан IP адрес оборудования mAccess.MTU в поле «Host Name (or IP address)». Изготовителем назначается IP адрес, вида 192.168.XXX.XXX. В случае, если IP адрес был изменен и его значение не было записано, его можно узнать выполнив с компьютера, подключенного к оборудованию mAccess.MTU непосредственно кроссированным кабелем (без

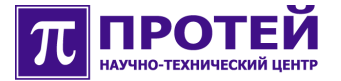

участия коммутационных устройств сети Ethernet), широковещательным ICMP запросом (в WinXP это можно сделать с помощью команды «ping <broadcast-IP>»). Если оборудование mAccess.MTU имеет IP адрес вида 192.168.XXX.XXX, достаточно задать компьютеру, с которого выполняется поиск, IP адрес в той же сети, например, 192.168.0.1, назначить маску 255.255.0.0 и выполнить команду «ping 192.168.255.255».

• Проблемы с сетью.

Необходимо проверить отклик (ping) оборудования mAccess.MTU, для чего из командной строки OC выполнить команду «ping <ip адрес оборудования mAccess.MTU>». Если ping не проходит, то либо отсутствует соединение по Ethernet, либо оборудование mAccess.MTU выключено. Если ping проходит, но войти в систему всё равно не удается, значит необходимо убедиться в корректности настроек IP маршрутизатора и выяснить, не блокирует ли соединение по протоколу Telnet Firewall или какаялибо другая блокирующая программа.

## 2.2 Подключение по RS-232

Для подключения с помощью интерфейса RS-232 на оборудовании mAccess.MTU находится специальный разъем.

В случае использования ОС Windows или ОС Linux рекомендуется использовать терминальную программу «PuTTY», которая служит для установления удаленного сеанса связи и входит в комплект поставки.

Также можно использовать стандартную программу «Hyper Terminal».

Для подключения с помощью программы «PuTTY» необходимо:

- 1. Установить программу «PuTTY» на жесткий диск обслуживающего терминала.
- 2. Запустить программу.
- 3. В разделе «Session» выбрать Serial в качестве типа соединения (Connection Type).
- 4. В поле «Serial line» указать номер используемого СОМ порта (например, COM1).
- 5. В поле «Speed» выставить значение скорости соединения равным 115200.
- 6. В поле «Saved Sessions» указать имя сессии.
- 7. В разделе «Connection/Serial» в поле «Flow Control» выбрать None.

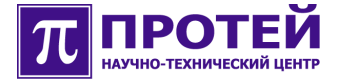

В случае необходимости можно воспользоваться дополнительными возможностями программы «PuTTY»:

- Для увеличения количества сохраняемых строк вывода в командной строке в разделе «Window» выставить параметр «Lines of scrollback» равным 100000.
- Для корректного отображения русских символов в разделе «Window/Translation» задать соответствующий вид кодировки. В зависимости от настроек ОС вид кодировки должен быть либо KOI8-R, либо Win 1251 (Cyrillic).
- В разделе «Window/Appearance/Change...» задать кириллический набор символов (Cyrillic) в параметре «Script». Дополнительно можно задать параметры шрифта «Font», «Font Style» и «Size».
- 8. Внимание! После выполненной настройки необходимо вернуться в раздел «Session» и нажать «Save».
- 9. Далее необходимо загрузить созданную сессию кнопкой «Load» и нажать «Open».
- 10.В появившемся приглашении в качестве имени (login) ввести либо «root» (для входа в систему в качестве Super User), либо «support» (для входа в систему с ограниченными правами) и необходимый пароль (password).

В случае успешного входа в систему должна появиться строка вида «<u>root@hostname</u>:~\$» или «<u>support@hostname</u>:~\$» соответственно.

Отсутствие приглашения означает проблему с соединением:

- Неверно указаны настройки соединения в программе «PuTTY».
- Проблемы с правильностью физического подключения (целостностью соединения) обслуживающего терминала через СОМ порт с оборудованием mAccess.MTU через интерфейс RS-232.

Для подключения с помощью программы «Hyper Terminal» необходимо:

- 1. Запустить программу «Hyper Terminal».
- В окне «Connect To» в поле «Connect Using» выбрать используемый для подключения COM порт обслуживающего терминала (например, COM1).
- 3. В окне «COM1 Properties» в разделе «Port Settings» ввести следующие значения:
  - 115200 в поле «Bits per second».
  - 8 в поле «Data bits».

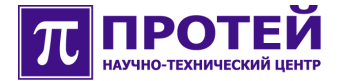

- None в поле «Parity».
- 1 в поле «Stop bits».
- None в поле «Flow control».
- 4. Для сохранения изменений необходимо нажать «ОК».
- 5. В разделе «File/Properties/Settings» выбрать VT100 в поле «Emulation» и нажать «OK».
- 6. Нажать два раза «Enter».
- 7. В появившемся приглашении в качестве имени (login) ввести либо «root» (для входа в систему в качестве Super User), либо «support» (для входа в систему с ограниченными правами) и необходимый пароль (password).

В случае успешного входа в систему должна появиться строка вида «<u>root@hostname</u>:~\$» или «<u>support@hostname</u>:~\$» соответственно.

Отсутствие приглашения означает проблему с соединением:

- Неверно указаны настройки соединения в программе «Hyper Terminal».
- Проблемы с правильностью физического подключения (целостностью соединения) обслуживающего терминала через СОМ порт с оборудованием mAccess.MTU через интерфейс RS-232.

## 3 Настройка операционной системы

Для настройки параметров операционной системы Linux оборудования mAccess.MTU необходимо использовать утилиту «linconfig».

## 3.1 Запуск «linconfig»

Для запуска данной утилиты необходимо:

- 1. Подключиться к оборудованию mAccess.MTU.
- 2. Войти в систему на правах доступа привилегированного пользователя (Super User).

Для входа в систему в качестве привилегированного пользователя в приглашении необходимо ввести «root» в качестве имени (login) и необходимый пароль (password).

В случае успешного входа в систему должна появиться строка вида «<u>root@hostname</u>:~\$»

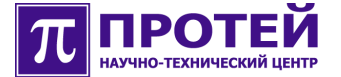

3. Набрать в приглашении команду «linconfig».

В случае успешного запуска утилиты «linconfig» должно появиться главное меню, состоящее из следующих разделов:

```
Lincore Configuration

Please select what to configure:

1 - date/time

2 - network

3 - startup

4 - system

q - quit

>
```

## 3.2 Параметры «linconfig»

В первую очередь необходимо настроить IP адрес оборудования mAccess.MTU, для чего следует ввести цифру 2 и перейти в раздел «Network Configuration»:

```
Network Configuration
1 - Network interfaces
2 - Routing table
3 - DNS
4 - Network services
reload(r) - reload network configuration
back(b) - back to main menu
>
```

Далее необходимо ввести цифру 1 и перейти в раздел «Select Network Interface», в котором выбрать интерфейс ixp1 (ввести цифру 1) и перейти в раздел «Interface ixp1»:

```
Interface ixp1
ip-address: 10.10.10.1
netmask: 255.255.255.0
mac-address: 00:01:12:00:20:29
1 - set ip-address
2 - set netmask
3 - set mac-address
save(s) - save changes
back(b) - back to previous menu
quit(q) - to quit without saving changes
>
```

В данном разделе необходимо ввести цифру 1 и задать IP адрес оборудования mAccess.MTU:

> 1 Please enter ip-address: Внимание! Утилита «linconfig» не осуществляет проверку на

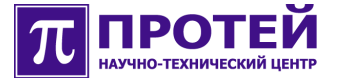

корректность вводимых значений параметров в связи, с чем необходимо очень внимательно следить за синтаксисом при вводе параметров и диапазоном вводимых для них значений.

Таким же образом необходимо задать параметр «netmask». Параметр «mac-address» менять не нужно.

Внимание! После того как параметры указаны, необходимо набрать команду «s» (save changes) для сохранения изменений.

После сохранения изменений произойдет автоматический возврат в главное меню «linconfig».

Далее необходимо настроить параметры Default Gateway и двух DNS серверов.

Для настройки Default Gateway необходимо вернуться к разделу «Network Configuration», в котором ввести цифру 2 и перейти в раздел «Network Routing Configuration»:

```
Network Routing Configuration
Default gateway: 192.168.100.250
1 - Set default gateway
save(s) - save changes
back(b) - back to previous menu
quit(q) - quit
>
```

В данном разделе необходимо ввести цифру 1 и задать IP адрес Default Gateway:

> 1 Please enter ip-address:

После того как IP адрес указан, необходимо набрать команду «s» (save changes) для сохранения изменений.

Для настройки двух DNS серверов необходимо вернуться к разделу «Network Configuration», в котором ввести цифру 3 и перейти в раздел «DNS Configuration»:

```
DNS Configuration
DNS Configuration
Primary DNS Server:
Secondary DNS Server:
1 - set primary DNS server
2 - set secondary DNS server
save(s) - save changes
back(b) - back to previous menu
quit(q) - quit
>
```

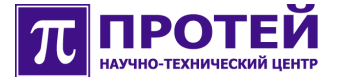

В данном разделе необходимо поочередно ввести цифры 1 и 2 для того, чтобы задать IP адреса Primary и Secondary DNS Server соответственно:

```
> 1
Please enter ip-address:
```

После того как IP адреса указаны, необходимо набрать команду «s» (save changes) для сохранения изменений.

Для включения возможности подключения к оборудованию mAccess.MTU посредством протокола SSH необходимо в разделе «Network Configuration» ввести цифру 4 и перейти в раздел «Network Services Configuration»:

В данном разделе при вводе цифры 1 включается возможность использования протокола SSH:

\*1 - SSH server

Строка помечается знаком «\*». Для сохранения изменений необходимо набрать команду «s» (to save changes).

Отключение возможности использования протокола SSH осуществляется повторным вводом цифры 1.

В разделе «Startup Configuration» (цифра 3 из главного меню), представленном ниже, можно посредством команды «v» (to view startup file) просмотреть startup file. Выход из режима просмотра осуществляется клавишей «Enter».

Startup Configuration view(v) - to view startup file edit(e) - to edit startup file save(s) - to save changes back(b) - back to menu (without saving) quit(q) - to quit without saving changes >

После завершения настройки параметров Default Gateway и двух DNS серверов необходимо вернуться в главное меню «linconfig».

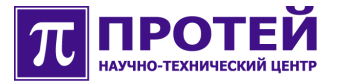

Для настройки параметров даты и времени необходимо ввести цифру 1 и перейти в раздел «Date/Time Configuration»:

```
Date/Time Configuration

Current timezone: Moscow

Current date: 15:53:20 03/26/07

1 - set timezone

2 - date/time setup

3 - NTP settings

save(s) - to save changes

back(b) - back to main menu(without saving)

quit(q) - to quit without saving changes

>
```

В данном разделе необходимо сначала ввести цифру 1 (set timezone) и установить используемый часовой пояс в разделе «Select timezone».

После выбора часового пояса необходимо ввести цифру 2 (date/time setup) и установить точную дату в разделе «Setup date/time»:

Ввод даты должен осуществляться согласно приведенному примеру (example).

После установки часового пояса и даты необходимо в разделе «Date/Time Configuration» ввести цифру 3 (NTP settings) и перейти в раздел «NTP Settings»:

```
NTP settings
NTP server: 192.168.100.143
1 - change NTP server
back(b) - back to menu(without saving)
save(s) - to save changes
>
```

В данном разделе необходимо ввести цифру 1 (change NTP server) и ввести IP адрес используемого NTP сервера.

```
> 1
NTP Server IP-address:
```

\_\_\_\_\_

Внимание! После того как параметр указан, необходимо набрать команду «s» (to save changes) для сохранения изменений.

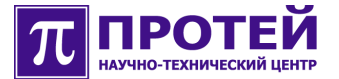

Далее необходимо вернуться в главное меню утилиты «linconfig», в котором ввести цифру 4 (system) и перейти в раздел «System Configuration» для того чтобы задать необходимые пароли доступа для пользователей root и support:

```
System Configuration

1 - to manage passwords

2 - boot configuration

back(b) - back to main menu

quit(q) - to quit

>
```

В данном разделе необходимо ввести цифру 1 и перейти в раздел «Manage Passwords»:

```
Manage Passwords
1 - change password for user root
2 - change password for user support
save(s) - to save changes
back(b) - back to main menu
quit(q) - to quit
>
```

В данном разделе посредством ввода цифр 1 и 2 можно задать необходимые пароли для пользователей «root» и «support» соответственно.

Внимание! После того как параметры указаны, необходимо набрать команду «s» (to save changes) для сохранения изменений.

После сохранения и завершения настройки «linconfig» необходимо выйти в главное меню данной утилиты и ввести команду «q» (quit).

Для того чтобы все осуществленные изменения вступили в силу, требуется произвести перезагрузку операционной системы с помощью команды «reboot» из командной строки.

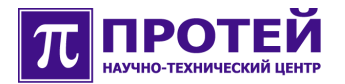

# 4 Интерфейс конфигурирования

CLI (Command Line Interface) – интерфейс управления программноаппаратным комплексом с помощью командной строки, посредством которого производится конфигурирование устройства и получение информации о текущем состоянии физических и логических ресурсов.

Для конфигурирования оборудования mAccess.MTU необходимо:

- 1. Подключиться к оборудованию mAccess.MTU.
- 2. Войти в систему на правах доступа привилегированного пользователя (Super User) или в качестве пользователя с ограниченными правами.

Для входа в систему в качестве привилегированного пользователя в приглашении необходимо ввести «root» в качестве имени (login) и необходимый пароль (password). Для входа в систему в качестве пользователя с ограниченными правами необходимо ввести «support» в качестве имени (login) и необходимый пароль (password).

В случае успешного входа в систему должна появиться строка вида «<u>root@hostname</u>:~\$» или «<u>support@hostname</u>:~\$» соответственно.

3. Набрать в приглашении команду «cli», после чего должно появиться приглашение «MTU>».

Если приглашение «MTU>» не появляется, то следует повторить попытку запуска CLI (нажать CTRL+C и повторить команду «cli»). Приглашение может не появляться в течение 3-5 минут с момента включения конвертера сигнализации. Если работоспособность CLI и далее не проявляется, то следует выполнить перезапуск устройства командами «restart» или «reboot» в командной строке операционной системы.

Интерфейс CLI содержит поля со строкой ввода (командная строка) и отображения результатов предыдущих операций.

Строка ввода обозначена приглашением, в котором выводится дополнительная информация, а именно текущий узел в дереве конфигурации.

Приглашение обозначено знаком «>».

Управление курсором в пределах командной строки осуществляется клавишами «влево», «вправо», «home», «end». При редактировании команды можно пользоваться клавишами «delete» и «backspace», которые позволяют стирать символы в командной строке. Ввод команды завершается нажатием клавиши «Enter».

Если введена некорректная команда (например, ошибка в имени параметра или объекта, несоответствие значения параметра множеству

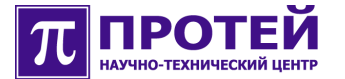

допустимых значений, наличие лишних символов и т.д.), то команда не будет принята, и появится сообщение об ошибке.

Пользователь может получить справочную информацию о текущем узле конфигурации непосредственно в командной строке, - по нажатию клавиши «Tab» будет выведен список дочерних узлов, параметров, допустимых операций, доступных в данном узле, а также, пояснительные к ним тексты.

Также если пользователь начал набирать команду, то по нажатию «Tab», ему будут предложены варианты ее завершения. При условии, что такой вариант один, команда завершается автоматически, и после нее ставится пробел.

Интерфейс CLI ведет историю ранее выполненных команд. Навигация по набранным командам осуществляется клавишами «вверх», «вниз». Выбранную из истории команду можно редактировать и выполнять.

Выход из оболочки CLI производится путем ввода команды «exit» в командной строке CLI, либо нажатием комбинации клавиш «CTRL+C».

## 4.1 Клавиши

Клавиши, используемые при работе с интерфейсом CLI, приведены в таблице ниже:

| Клавиша                  | Значение                                                   |
|--------------------------|------------------------------------------------------------|
| «Enter»                  | Ввод команды                                               |
| «BackSpace»              | Удаление символа слева                                     |
| «Del»                    | Удаление символа справа                                    |
| Стрелка «влево»/«вправо» | Перемещение курсора по строке влево/<br>вправо             |
| Стрелка «вверх»/«вниз»   | Отображение предыдущей/следующей команды из истории команд |
| «Home»/«End»             | Переход к началу/концу строки                              |
| «Пробел»                 | Разделитель                                                |

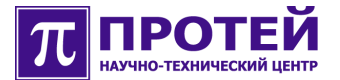

| «Tab»      | Дополнение команды                                         |  |
|------------|------------------------------------------------------------|--|
|            | Вывод справочной информации о текущем<br>узле конфигурации |  |
| «Ctrl + C» | Выход из оболочки CLI                                      |  |

Таблица. Клавиши, используемые при работе с интерфейсом CLI.

## 4.2 Команды

При работе с интерфейсом CLI используются несколько типов команд, выполняющих различные действия:

- Команды навигации.
- Команды создания/удаления объектов.
- Команды настройки параметров.
- Команды блокировки/разблокировки объектов.
- Команды работы с векторами.
- Команды отображения конфигурации и состояния объектов.
- Команды применения и восстановления конфигурации.

Общий формат команды CLI:

[action] object\_type [object\_id] [param value [param value] ...]

Где: action – идентификатор команды (или директива), object\_type – тип объекта, object\_id – идентификатор объекта (состоит из двух частей: ключа key и значения key\_value), param – параметр, value – значение параметра, params – параметры, необходимые для выполнения директивы.

Действия, доступные в любом узле конфигурации, представлены в таблице ниже:

| Тип команды | Формат команды                                                           |  |
|-------------|--------------------------------------------------------------------------|--|
| commit      | Применение новой конфигурации                                            |  |
| rollback    | Отмена изменений конфигурации (после последнего<br>сохранения изменений) |  |

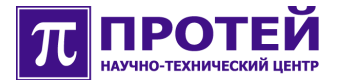

| show           | Отображение названий дочерних узлов и параметров<br>текущего узла                      |
|----------------|----------------------------------------------------------------------------------------|
| show-recursive | Отображение названий всех вложенных узлов и параметров текущего и всех вложенных узлов |
| end            | Перемещение в родительский узел                                                        |

Таблица. Действия, доступные в любом узле конфигурации.

Действия, доступность которых зависит от текущего узла, представлены в таблице ниже:

| Тип<br>команды | Формат команды                                                                                                    |
|----------------|----------------------------------------------------------------------------------------------------|
| delete         | Удаление объекта                                                                                                    |
| block          | Сервисная блокировка объекта                                                                                                    |
| unblock        | Сервисная разблокировка объекта                                                                                                    |
| turn on        | Аппаратное включение объекта                                                                                                    |
| trun off       | Аппаратное выключение объекта                                                                                                    |
| reset          | Переинициализация ресурсов                                                                                                    |
| show-state     | Отображение состояния объекта                                                                                                    |
| default        | Установка параметра в значение по умолчанию (при<br>выполнении команды «show» параметры со значениями<br>по умолчанию не отображаются) |
| resize         | Изменение количества элементов таблицы, - добавление<br>новых элементов в конец таблицы или удаление<br>последних элементов таблицы    |
| remove         | Удаление указанного элемента таблицы со сдвигом<br>последующих элементов вверх                                                         |

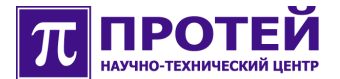

.

| moveto | Перемещение элемента на позицию перед заданным<br>элементом                                        |
|--------|----------------------------------------------------------------------------------------------------|
| insert | Добавление нового элемента в таблицу на позицию перед заданным элементом со сдвигом элементов вниз |
| <0-10> | Выбор элемента таблицы с указанным индексом для редактирования                                     |

Таблица. Действия, доступность которых зависит от текущего узла.

#### 4.2.1 Навигация

В CLI параметры конфигурации объединены в иерархию, представленную в виде «дерева». В каждый момент времени пользователь находится в конкретном узле «дерева».

Формат команды для перемещения по «дереву»:

object\_type [obj\_id]

Пример:

MTU> sip sip>

Все вводимые команды применяются к текущему узлу.

Перемещение от текущего узла на уровень выше осуществляется с помощью команды «end». Выйти от узла к корню можно только последовательно, выбирая команду «end» на каждом уровне иерархии.

Переход от текущего узла к нижележащему узлу осуществляется указанием команды «object\_type» или «object\_type obj\_id». Несколько таких команд можно объединять в одну строку, разделяя команды пробелом.

Пример:

MTU> subscribers subscriber port 1 subscriber port 1>

Дополнительно для удобства навигации можно пользоваться системой подсказок. По нажатию «Tab» отображается подсказка при вводе значения параметра.

Если пользователь не помнит точно команду, то по нажатию «Tab», ему будет предложены варианты завершения не полностью набранного слова. При условии, что такой вариант один, - команда дополняется словом автоматически, и после него ставится пробел.

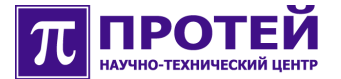

При помощи команды «show» в каждом узле выводится уже существующая конфигурация, а именно: список настроенных параметров и дочерних узлов.

Для входа в меню индексированного объекта команда навигации должна содержать тип объекта, ключ, по которому объекты с таким типом индексируются, и значение индекса объекта («object\_type key key\_val», где «object\_type» - тип объекта, «key» - ключ, «key\_val» - индекс).

Следует отметить, что если введена команда навигации в несуществующий узел (объект), то эта команда превращается в команду создания данного узла (объекта).

### 4.2.2 Создание/удаление объектов

Создание объекта осуществляется автоматически при переходе к несуществующему объекту командой формата:

```
object_type [object_id]
```

#### Пример:

```
MTU> subscribers
subscribers> subscriber port 1
subscriber port 1>
```

Указание идентификатора опционально. Он не указывается для единичных объектов. Если пользователь укажет id объекта, то система выдаст сообщение об ошибке.

Создание объекта предполагает задание обязательных параметров в одной строке или отдельной командой из текущего узла.

Команды создания новых объектов (например, каких-либо физических или логических ресурсов) могут иметь два формата в зависимости от того, индексируется ли создаваемый объект в пределах текущего пункта меню.

Если создаваемый объект типа «obj» индексируется по ключу «key» со значением «key\_val», то команда создания такого объекта будет выглядеть следующим образом: «obj key key\_val».

Если создаваемый объект «obj» не индексируется (следовательно может существовать только в единственном экземпляре в данном меню), то команда по его созданию сводится просто к вводу имени этого объекта в командной строке.

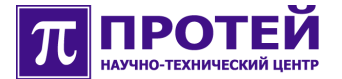

Удаление объекта осуществляется командой «delete».

Формат команды: delete object\_type [obj\_id]

#### Пример:

```
MTU> subscribers
subscribers> delete subscriber port 1
subscribers> commit
```

В некоторых случаях удаление объекта предполагает его обязательную предварительную блокировку.

Пример:

```
MTU> subscribers
subscribers> subscriber port 1
subscriber port 1> block
subscriber port 1> end
subscribers> delete subscriber port 1
subscribers> commit
```

Для удаления объекта необходимо выполнить команду «delete obj» или «delete obj key key\_val», в зависимости от того, индексируется ли удаляемый объект. Вложенные в удаляемый узел объекты удаляются автоматически. Команда удаления доступна не для всех объектов.

### 4.2.3 Настройка параметров

Настройка параметров объекта осуществляется из текущего узла и может включать в себя несколько действий: задание параметра, его просмотр и изменение.

Параметр может быть задан одновременно с созданием объекта или после создания отдельной командой.

Формат команды: param value

Пример:

```
MTU> subscribers
subscribers> subscriber port 0
subscriber port 0> phone-number 654321
subscriber port 0> show
phone-number '654321'
line
sip
subscriber port 0> commit
```

Для просмотра заданных параметров служит команда «show».

Просмотр полного списка доступных для настройки параметров осуществляется по нажатию «Tab».

У некоторых объектов есть обязательные параметры. В списке обязательные параметры обозначены знаком «\*».

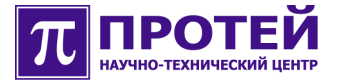

#### Пример:

| MTU> subscribers | 3                                       |
|------------------|-----------------------------------------|
| subscribers> sub | oscriber port 0                         |
| subscriber port  | 0>                                      |
| commit           | apply modifications                     |
| rollback         | cancel modifications                    |
| show             | show current object                     |
| show-recursive   | recursive show current object           |
| line             | * Configure FXS                         |
| sip              | * Configure SIP properties and services |
| description      | Set description                         |
| phone-number     | * Phone number                          |
| default          | set parameter to default value          |
| end              | return to parent                        |
| block            | Block the object                        |
| show-state       | Show current state of the object        |
| unblock          | Unblock the object                      |
| subscriber port  | 0>                                      |

Набор параметров объектов может меняться в зависимости от установленных значений других параметров.

Изменение значения параметра осуществляется при помощи команды «object\_type obj\_id param val».

Для сохранения изменений конфигурации служит команда «commit».

Установка параметра в значение по умолчанию заключается в удалении этого параметра из конфигурации. При этом значение данного параметра определяется логикой работы программного обеспечения. Данная операция выполняется командой вида «default param», где «param» - это имя параметра, который должен быть удален из конфигурации.

Следует отметить, что не все параметры можно удалять из конфигурации.

Определены следующие виды параметров: простые и сложные.

#### 4.2.3.1 Простые параметры

Формат команды настройки простых параметров: param value

Типы значений простых параметров:

- Case (выбор из списка возможных значений).
- Integer (32 бита).
- String (строка, указываемая в одинарных кавычках «' '» с пробелом или без кавычек с подчеркиванием «\_». Пробел не используется в значении без кавычек).

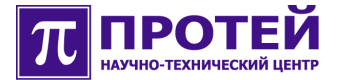

#### Пример:

```
MTU> sip
sip> local-ip 192.168.7.11
sip> commit
```

## 4.2.3.2 Сложные параметры

Формат команды настройки сложных параметров:

complex\_param subparam1 val1 [subparam2 val2]

Пример:

```
MTU>voip-call
voip-call> codecs codec-1 G729 codec-2 G711A
voip-call> commit
```

Также можно входить в меню редактирования сложного параметра, для чего следует ввести имя данного параметра «complex\_param». Вложенные параметры редактируются как простые («subparam val»).

#### Пример:

```
MTU>voip-call
voip-call> codecs
voip-call codecs> codec-1 G729
voip-call codecs> codec-2 G711A
voip-call codecs> commit
```

### 4.2.4 Блокировка/разблокировка объектов

В некоторых меню доступны команды, позволяющие выполнять операции блокировки, разблокировки, выключения, включения и переинициализации физических и логических ресурсов, связанных с данным меню.

Блокировка или разблокировка объекта происходит при помощи команд «block» и «unblock» соответственно. Команда «block» выполняет блокировку ресурса, команда «unblock» - разблокировку ресурса.

Формат команды блокировки: block

Пример:

```
MTU> subscribers
subscribers> subscriber port 10
subscriber port 10> block
```

Формат команды разблокировки: «unblock»

#### Пример:

MTU> subscribers subscribers> subscriber port 10 subscriber port 10> unblock

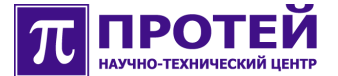

Операции блокировки/разблокировки не требуют выполнения команды «commit».

Команды «turn-on» и «turn-off» выполняют включение и выключение ресурса соответственно.

Формат команды включения pecypca: turn-on

Пример:

```
MTU> controller
controller> fxs
FXS controller> turn-on
```

Формат команды выключения pecypca: turn-off

Пример:

```
MTU> controller
controller> fxs
FXS controller> turn-off
```

Команда «reset» приводит к переинициализации ресурса.

Формат команды переинициализации pecypca: reset

#### Пример:

MTU> controller controller> fxs FXS controller> reset

Вышеописанные команды выполняются мгновенно и не требуют применения команды «commit».

После рестарта устройства все ресурсы разблокируются и включаются независимо от того, выполнялась ли ранее их блокировка или выключение.

### 4.2.5 Операции над векторами

Вектор – массив упорядоченных однотипных элементов (простых величин или объектов).

Положение элемента в массиве однозначно определяется его индексами.

Для работы с векторами предусмотрены следующие команды:

- Изменение количества элементов вектора (команда «resize»)
- Удаление конкретного элемента вектора (команда «remove»)
- Перемещение элемента внутри вектора (команда «moveto»)
- Вставка нового элемента внутрь вектора на нужную позицию (команда «insert»)

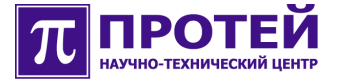

• Правка данных конкретного элемента вектора.

Элементы вектора отображаются по команде «show», при этом первая строка вывода имеет вид «vector [size=s]», где vector – имя вектора, s - текущее количество элементов вектора.

Для выполнения тех или иных операций над вектором необходимо войти в меню редактирования вектора. Для этого необходимо ввести команду вида «vector», где vector – имя вектора в текущем меню.

При нахождении в меню редактирования вектора становятся доступны команды работы над элементами этого вектора.

Изменение количества элементов вектора выполняется при помощи команды «resize n», где n - новое количество элементов вектора. С помощью этой команды можно как увеличивать (добавлять в конец вектора новые элементы), так и уменьшать (удалять элементы с конца) размер вектора.

Удаление элемента из вектора осуществляется командой «remove n», где n - номер элемента, который необходимо удалить. Элементы, следующие за удаленным смещаются к началу.

Перемещение элемента внутри вектора выполняется командой «moveto n m», где n - номер элемента, который необходимо переместить, m - номер элемента, перед которым устанавливается этот элемент.

Вставка нового элемента в вектор выполняется командой «insert n», где n - номер элемента, перед которым необходимо добавить этот новый элемент. Автоматически происходит переход в меню редактирования созданного элемента.

Для входа в меню правки конкретного элемента вектора необходимо ввести номер этого элемента.

Изменение количества элементов вектора выполняется при помощи команды «resize n», где «n» - это новое количество элементов вектора. С помощью этой команды можно как увеличивать (добавлять в конец вектора новые элементы), так и уменьшать (удалять элементы с конца) размер вектора.

Удаление элемента из вектора осуществляется командой «remove n», где «n» - это номер элемента, который необходимо удалить. Элементы, следующие за удаленным смещаются к началу.

Перемещение элемента внутри вектора выполняется командой «moveto n m», где «n» - это номер элемента, который необходимо переместить, «m» - это номер элемента, перед которым устанавливается этот элемент.

Вставка нового элемента в вектор выполняется командой «insert n»,

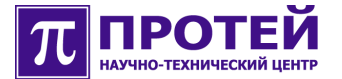

где «n» - это номер элемента, перед которым необходимо добавить этот новый элемент. Автоматически производится переход в меню редактирования созданного элемента.

Для входа в меню правки конкретного элемента вектора необходимо ввести номер этого элемента. Если требуется установка значения элемента вектора, то необходимо ввести значение элемента и устанавливаемое значение (команда вида «index value», где «index» - это номер элемента, «value» - это устанавливаемое значение).

При создании вектор «пустой», т.е. не содержит элементов.

Пример:

```
MTU> voip-call
voip-call> route
voip-call route> show
[size=0]
voip-call route>
```

После создания пользователь может заполнить вектор элементами в любом порядке.

#### Пример:

```
MTU> voip-call
voip-call> route
voip-call route> show
[size=1]
0
proxy-host '192.168.6.43'
proxy-port 5060
voip-call route>
```

Команды, предназначенные для работы с элементами вектора, представлены в таблице ниже:

| Тип команды | Формат команды                                                                                                    |
|-------------|----------------------------------------------------------------------------------------------------|
| commit      | Применение новой конфигурации                                                                                                    |
| rollback    | Отмена изменений конфигурации (после последнего<br>сохранения изменений)                                                                                            |
| resize      | Изменение количества элементов вектора, -<br>добавление новых элементов в конец или удаление<br>последних элементов вектора<br>Формат команды: resize <size></size> |
| remove      | Удаление указанного элемента вектора со сдвигом                                                                                                    |

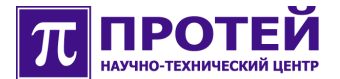

|        | последующих элементов вверх                                                                          |  |
|--------|----------------------------------------------------------------------------------------------------|--|
|        | Формат команды: remove <idx></idx>                                                                   |  |
| moveto | Перемещение элемента на позицию перед заданным<br>элементом                                          |  |
|        | Формат команды: moveto <idx1><idx2></idx2></idx1>                                                    |  |
| insert | Добавление нового элемента в вектор на позицию<br>перед заданным элементом со сдвигом элементов вниз |  |
|        | Формат команды: insert <idx></idx>                                                                   |  |
| <0-10> | Выбор элемента с указанным индексом для<br>редактирования                                            |  |
|        | Формат команды: <idx></idx>                                                                          |  |

Таблица. Команды для работы с элементами вектора.

Просмотр списка действий, которые можно производить с элементами вектора, осуществляется по нажатию клавиши «Tab».

Команда «show» служит для просмотра содержимого вектора, т.е. каждого элемента или всех элементов.

## 4.2.6 Отображение конфигурации и состояния объектов

Команды отображения конфигурации показывают текущую конфигурацию устройства с внесенными изменениями. Действующая конфигурация может отличаться от отображаемой, если в ней были произведены изменения, но не была выполнена команда применения конфигурации («commit»).

По команде «show», отображающей конфигурацию текущего узла, выводятся все параметры, настроенные в данном узле, и все вложенные узлы. Для некоторых узлов по команде «show» отображаются все параметры текущего узла и вложенных узлов (аналогично результату команды «show-recursive»).

По команде «show-recursive» выводится конфигурация текущего узла и всех нижележащих узлов. Конфигурация выводится с форматированием «лесенкой» в соответствии с вложенностью узлов.

Значения параметров отображаются по команде вида «param value», где param - имя параметра, а value - значение, установленное для этого

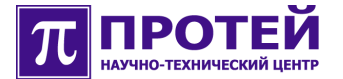

параметра. Параметры, для которых выставлено значение по умолчанию командой «default param», не отображаются.

При выводе конфигурации командой «show-recursive», названия вложенных узлов отображаются на отдельной строке с отступом, зависящем от уровня вложенности данного узла. Часть параметров отображаются в виде «узел1 узел2... param value», то есть в одной строке могут отображаться названия нескольких вложенных друг в друга узлов, имя параметра и его значение.

Значения, заключенные в одинарные кавычки, имеют строковое значение, значения без кавычек – целочисленное.

В некоторых узлах доступна команда «show-state», отображающая текущее состояние физического или логического ресурса, связанного с этим узлом. Состояние отображается в виде списка переменных со значениями.

Пример:

```
MTU> controller fxs
FXS controller> show-state
USER MESSAGE:
ASTATE = 1
ASTATE.DT = 2007-03-24 15:05:27
Alarm.LAPD = 1
Alarm.LAPD.DT = 2007-03-24 15:05:33
OSTATE = 1
OSTATE.DT = 2007-03-24 15:05:33
FXS controller>
```

#### 4.2.7 Применение и восстановление конфигурации

Команда «commit» служит для сохранения и применения изменений конфигурации, а также завершает создание объекта, изменение значений параметров, удаление объекта.

Формат команды: commit

В случае успешного применения новой конфигурации должно появиться сообщение:

transaction result: success

При неуспешном применении параметров выдается сообщение:

transaction result: fail

Данное сообщение обозначает, что конфигурация имеет логическую ошибку и требуется повторная попытка переконфигурирования.

В случаях, если не введен какой-либо обязательный параметр, будет

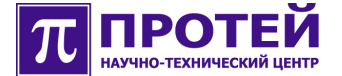

#### выдано сообщение:

```
can't commit data
not all mandatory fields set in object:...
```

Также в данном сообщении будет указано меню, в котором отсутствует обязательный параметр.

Необходимо указать значение недостающего параметра и повторить команду «commit».

Каждое произведенное изменение конфигурации может быть сохранено независимо, в случае чего оно сразу же вступает в силу. Также можно сохранить одновременно несколько внесенных изменений с помощью команды «commit», примененной по окончании конфигурирования.

Пользователю рекомендуется применять команду «commit» после каждого произведенного изменения, что позволяет легче отследживать, на каком шаге могла возникнуть ошибка.

При переходе в другой узел без применения команды «commit», все изменения будут сохранены на сервере. По команде «commit» применятся все изменения во всех узлах.

Для того чтобы отказаться от изменений, которые были произведены после выполнения последней команды «commit», необходимо ввести команду «rollback». В результате конфигурация будет соответствовать действующей конфигурации устройства.

#### Формат команды: rollback

#### Пример:

```
MTU> voip-call
voip-call> upspeed
voip-call upspeed> show
passthrough-reinvite-disable
                                    1
voip-call upspeed> passthrough-reinvite-disable 0
voip-call upspeed> show
passthrough-reinvite-disable
                                    0
voip-call upspeed> commit
voip-call upspeed> rollback
MTU> voip-call upspeed
voip-call upspeed> show
passthrough-reinvite-disable
                                    1
voip-call upspeed>
```

Внимание! Команда «rollback» не отменяет действие команд «block» и «unblock».

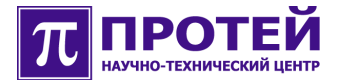

## 4.2.8 Рестарт системы

Рестарт системы производится посредством выполнения команд перезагрузки программного обеспечения (ПО) или перезагрузки операционной системы (ОС).

Команду перезагрузки необходимо подтверждать выполнением команды «commit». Все изменения в конфигурации, выполненные после последнего применения конфигурации командой «commit», не будут сохранены.

Формат команды перезагрузки ПО: restart

Пример:

```
MTU> system
system> action restart
system> commit
```

Формат команды перезагрузки ОС: reboot

Пример:

```
MTU> system
system> action reboot
system> commit
```

После выполнения команды перезагрузки программного обеспечения может потребоваться выход из оболочки CLI и ее повторный запуск командой «cli» из командной строки операционной системы.

Для того чтобы отказаться от выполнения рестарта после выполнения команды «restart» или «reboot», необходимо в главном меню выполнить команду «delete system».

Также рестарт устройства можно производить из командной строки операционной системы, находясь в режиме администратора («root») посредством команд «restart» или «reboot».

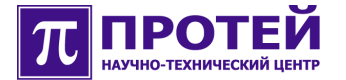

# 5 Конфигурирование оборудования

В данном разделе приведено описание конфигурирования оборудования mAccess.MTU посредством интерфейса CLI.

На оборудовании mAccess.MTU посредством CLI можно осуществлять:

- Настройку основных параметров SIP.
- Управление аппаратными ресурсами.
- Управление абонентскими портами.
- Настройку параметров голосовых вызовов.
- Управление параметрами RTP.

После входа в систему и запуска интерфейса CLI должно появиться приглашение «MTU>».

## 5.1 Настройка основных параметров SIP

Для входа в меню настройки основных параметров SIP «sip>» необходимо в основном меню ввести команду «sip»:

```
MTU> sip
sip>
```

Настройка основных параметров SIP заключается в указании:

- IP адреса и UDP порта, используемых оборудованием mAccess.MTU (параметры «local-ip» и «local-port»).
- UDP порта и IP адреса/доменного имени SIP proxy сервера (параметры «proxy-port» и «proxy-host»).
- IP адреса и UDP порта сервера регистрации (параметры «registrarip» и «registrar-port»).
- Доменного имени сервера регистрации (параметр «registrarhostname»).
- Периода действия регистрации (параметр «registrar-expiry»).

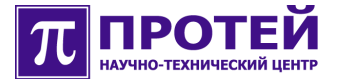

Параметры, доступные для настройки в данном меню, представлены в таблице ниже:

| Параметр             | Описание                                                                                                    | Значение                                                           |
|----------------------|----------------------------------------------------------------------------------------------------|--------------------------------------------------------------------|
| local-ip             | IP адрес, подставляемый в<br>заголовки Via и Contact SIP<br>сообщений<br>После изменения требуется рестарт<br>Обязательный для настройки<br>параметр        | IPv4 адрес<br>Как правило<br>соответствует IP<br>адресу устройства |
| local-port           | UDP порт, используемый<br>устройством для приема и<br>отправки SIP сообщений<br>После изменения требуется рестарт<br>Обязательный для настройки<br>параметр | 1024-65535<br>Как правило имеет<br>значение 5060                   |
| proxy-host           | Доменное имя или IP адрес SIP<br>proxy сервера<br>В случае отсутствия данного<br>параметра необходима настройка<br>маршрутизации в меню «voip-<br>call>»    | IPv4 адрес или<br>доменное имя                                     |
| proxy-port           | Сигнальный UDP порт SIP proxy<br>сервера<br>В случае отсутствия данного<br>параметра необходима настройка<br>маршрутизации в меню «voip-<br>call>»          | 1024-65535                                                         |
| registrar-<br>expiry | Период действия регистрации на<br>Registrar сервере<br>После изменения требуется рестарт                                                                    | 120-3600<br>секунды                                                |

.

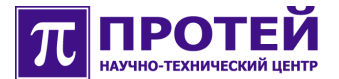

1

| registrar-<br>hostname | Имя домена SIP, используемого<br>при регистрации      | IPv4 адрес или<br>доменное имя |
|------------------------|-------------------------------------------------------|--------------------------------|
|                        | Используется в Request-line и<br>заголовках То и From |                                |
|                        | После изменения требуется рестарт                     |                                |
|                        | Обязательный для настройки<br>параметр                |                                |
| registrar-ip           | IP адрес Registrar сервера                            | IPv4 адрес                     |
|                        | После изменения требуется рестарт                     |                                |
| registrar-port         | Сигнальный UDP порт Registrar<br>сервера              | 1024-65535                     |
|                        | После изменения требуется рестарт                     |                                |

Таблица. Параметры меню «sip>».

При настройке данных параметров для вступления изменений в силу необходимо выполнить команду «commit», а в некоторых случаях осуществить рестарт оборудования mAccess.MTU.

## 5.2 Управление аппаратными ресурсами

Для входа в меню управления аппаратными ресурсами «controller>» необходимо в основном меню ввести команду «controller»:

```
MTU> controller
controller>
```

На оборудовании mAccess.MTU можно управлять следующими аппаратными ресурсами:

- Контроллером абонентских линий. •
- Голосовыми DSP процессорами, выполняющими обработку RTP. •

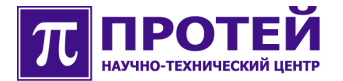

## 5.2.1 Управление контроллером абонентских линий

Для входа в меню управления контроллером абонентских линий «FXS controller>» необходимо в меню «controller>» ввести команду «fxs»:

MTU> controller controller> fxs FXS controller>

В данном меню доступны команды:

• turn-off (выключить).

При выключении контроллера происходит блокировка всех абонентских портов, разрыв установленных соединений. При этом питание на линиях остается. Установление новых вызовов становится невозможным.

• turn-on (включить).

Включение контроллера приводит к возврату абонентских портов в рабочее состояние.

• reset (переинициализация).

Переинициализация всех абонентских линий и разрыв установленных соединений.

• show-state (отображение текущего состояния).

Посредством данной команды происходит вывод переменных, представленных в таблице ниже:

| Переменная | Описание                                                                          | Значение                                                   |
|------------|-----------------------------------------------------------------------------------|------------------------------------------------------------|
| ASTATE     | Сервисная блокировка<br>Всегда разблокирована                                     | 1 – разблокирована<br>0 – заблокирована<br>-1 – неизвестно |
| HSTATE     | Аппаратная блокировка<br>На значение влияют<br>команды «turn-on» и «turn-<br>off» | 1 – включена<br>0 – выключена<br>-1 – неизвестно           |
| OSTATE     | Оперативное состояние                                                             | 1 – активна<br>0 – авария<br>-1 – неизвестно               |

1

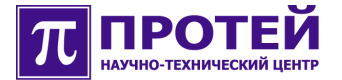

| Alarm.LAPD Состояние канала 1 – но управления контроллером 2 – ав | рма<br>ария |
|-------------------------------------------------------------------|-------------|
|-------------------------------------------------------------------|-------------|

Внимание! Каждой переменной состояния соответствует переменная с временем последнего изменения значения данной переменной состояния следующего вида: <переменная состояния>.DT (значение: Год-Месяц-День; Час:Мин:Сек).

Таблица. Переменные состояния меню «FXS controller>».

### 5.2.2 Управление голосовыми DSP процессорами

Для входа в меню управления голосовыми DSP процессорами «VoIP DSP controller>» необходимо в меню «controller» ввести команду «voip»:

```
MTU> controller
controller> voip
VoIP DSP controller>
```

В данном меню доступны команды:

turn-off (выключить).

1

При выключении происходит разрыв всех текущих вызовов, полностью прекращается обработка IP пакетов DSP процессорами, исчезает возможность производить вызовы, DSP процессоры выключаются.

turn-on (включить).

Включение приводит к переинициализации DSP процессоров и возврату в рабочее состояние.

• reset (переинициализация).

Переинициализация всех DSP процессоров и их Ethernet контроллера, разрыв установленных соединений.

block (заблокировать).

При блокировке происходит разрыв всех текущих вызовов, исчезает возможность производить вызовы. Контроль работоспособности Ethernet контроллера голосовых DSP процессоров не прекращается, а сами процессоры остаются в запущенном состоянии.

• unblock (разблокировать).

Возврат DSP процессоров в рабочее состояние.

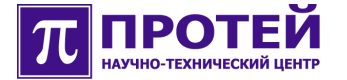

• show-state (отображение текущего состояния).

Посредством данной команды происходит вывод переменных, представленных в таблице ниже:

| Переменная                                                                                                    | Описание                                                    | Значение                                |  |  |
|----------------------------------------------------------------------------------------------------|-------------------------------------------------------------|-----------------------------------------|--|--|
| ASTATE                                                                                                    | Сервисная блокировка                                        | 1 – разблокирована<br>0 – заблокирована |  |  |
|                                                                                                    | Всегда разблокирована                                       | -1 – неизвестно                         |  |  |
| HSTATE                                                                                                    | Аппаратная блокировка                                       | 1 – включена<br>0 – выключена           |  |  |
|                                                                                                    | Ha значение влияют команды<br>«turn-on» и «turn-off»        | -1 – неизвестно                         |  |  |
| OSTATE                                                                                                    | Оперативное состояние                                       | 1 – активна<br>0 – авария               |  |  |
|                                                                                                    |                                                             | -1 – неизвестно                         |  |  |
| Alarm.LAPD                                                                                                    | Состояние канала управления                                 | 1 – норма                               |  |  |
|                                                                                                    | контроллером                                                | 2 – авария                              |  |  |
| Alarm.Eth                                                                                                    | Состояние Ethernet контроллера<br>голосовых DSP процессоров | 1 – активна<br>0 – авария               |  |  |
|                                                                                                    | «Авария» возможна при                                       |                                         |  |  |
|                                                                                                    | некорректном конфигурировании                               |                                         |  |  |
|                                                                                                    | параметров «ip» и «default-gw»<br>DSP процессоров           |                                         |  |  |
| DSP.Rev                                                                                                    | Ревизия Ethernet контроллера DSP<br>процессоров             |                                         |  |  |
| DSP.Update                                                                                                    | Системная переменная                                        |                                         |  |  |
| Внимание! Каждой переменной состояния соответствует переменная с<br>временем последнего изменения значения данной переменной состояния<br>следующего вида: <переменная состояния>.DT (значение: Год-Месяц-<br>День; Час:Мин:Сек). |                                                             |                                         |  |  |

Таблица. Переменные состояния меню «VoIP DSP controller>».
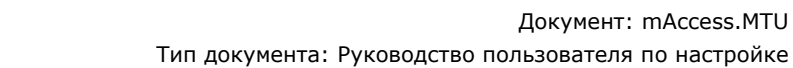

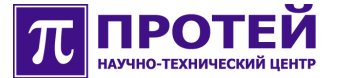

Параметры, доступные для настройки в данном меню, представлены в таблице ниже:

| Параметр   | Описание                                                                                                    | Значение                                                              |
|------------|----------------------------------------------------------------------------------------------------|-----------------------------------------------------------------------|
| ip         | IP адрес и маска подсети Ethernet<br>контроллера DSP процессоров для приема<br>и передачи RTP<br>Должен отличаться от IP адреса<br>контроллера оборудования mAccess.MTU и<br>желательно, чтобы контроллер был в той<br>же IP подсети<br>Обязательный для настройки параметр | IPv4 адрес/0-30<br>Например,<br>192.168.1.10/24<br>или<br>10.0.0.10/8 |
| default-gw | IP адрес шлюза, который должен<br>использовать Ethernet контроллер DSP<br>процессоров при передаче RTP<br>Должен входить в IP подсеть, указанную в<br>параметре «ip»<br>Обязательный для настройки параметр                                                                 | Ірv4 адрес                                                            |

Таблица. Параметры меню «VoIP DSP controller>».

При настройке данных параметров для вступления изменений в силу необходимо выполнить команду «commit».

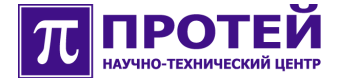

### 5.3 Управление абонентскими портами

Для входа в меню управления абонентскими портами «subscribers>» необходимо в основном меню ввести команду «subscribers»:

```
MTU> subscribers
subscribers>
```

Управление абонентскими портами заключается в следующих действиях:

- 1. Создание и настройка абонентского порта:
  - Создание и настройка абонентской линии.
  - Настройка параметров SIP, включающая в себя настройку ДВО и голосовых кодеков.
- 2. Удаление абонентского порта.

#### 5.3.1 Создание и настройка абонентского порта

Для добавления и настройки нового абонентского порта в конфигурацию необходимо в меню «subscribers>» ввести команду «subscriber port <номер порта>»:

```
MTU> subscribers
subscribers> subscriber port <+omep nopta>
subscriber port <+omep nopta>>
```

При создании абонентского порта необходимо указать числовой телефонный номер данного абонента, который описывается параметром «phone-number». Первоначально данный параметр заполняется значением, состоящим из четырех нулей и номера порта (например, «000023» или «00001»). Необходимо, чтобы данный параметр был уникален в переделах одного устройства mAccess.MTU. В случае пересечения значений будет невозможно применить изменения конфигурации командой «commit».

При создании абонентского порта автоматически устанавливаются следующие параметры:

- 1. Длительность сигнала Flash-hook абонентской линии: 150-700 миллисекунд.
- 2. Отсутствие запретов на исходящие вызовы.
- 3. Регистрация на Registrar сервере включена.
- 4. Имя абонента и учетная запись для регистрации, по умолчанию соответствуют телефонному номеру.
- 5. Пароль для регистрации, по умолчанию формируется из телефонного номера с добавлением суффикса.

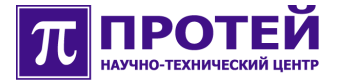

- 6. Включены ДВО: перевод вызова (Transfer), ожидание вызова (CallWaiting), трехсторонняя конференция (Conference), удержание вызова (Hold).
- 7. ДВО «немедленный вызов» (HotLine) выключен, таймер на срабатывание услуги 5 секунд, вызываемый номер «0».

Абонентский порт будет добавлен в действующую конфигурацию устройства после выполнения команды «commit».

В меню абонентского порта доступны команды:

• block (заблокировать).

При блокировке абонентского порта происходит разрыв текущих вызовов для данного порта, исчезают сигнал «ответ станции» и возможность выполнять исходящие вызовы с данного порта. Входящие вызовы отбиваются.

• unblock (разблокировать).

Возврат порта в рабочее состояние.

• show-state (отображение текущего состояния).

|                                                                                                    | значение                                                                                                    |
|----------------------------------------------------------------------------------------------------|----------------------------------------------------------------------------------------------------|
| Телефонный номер абонентского порта<br>Должен отличаться от номеров остальных<br>портов                                                                                                    | 220 цифры                                                                                                    |
| Используется как значение по умолчанию<br>для параметров SIP «user-id» и «register-<br>login» данного порта, а также при<br>формировании значения пароля<br>аутентификации, если не указан параметр<br>«register-password»<br>Обязательный для настройки параметр |                                                                                                    |
| Создание и настройка абонентскиой линии                                                                                                    |                                                                                                    |
|                                                                                                    | Телефонный номер абонентского порта<br>Должен отличаться от номеров остальных<br>портов<br>Используется как значение по умолчанию<br>для параметров SIP «user-id» и «register-<br>login» данного порта, а также при<br>формировании значения пароля<br>аутентификации, если не указан параметр<br>«register-password»<br>Обязательный для настройки параметр<br>Создание и настройка абонентскиой линии |

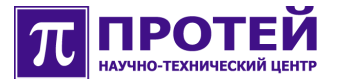

| clip | Настройка услуги АОН                |
|------|-------------------------------------|
| sip  | Настройка параметров SIP            |
|      | Обязательный для настройки параметр |

Таблица. Параметры меню «subscriber port <номер порта>>».

При настройке данных параметров для вступления изменений в силу необходимо выполнить команду «commit».

### 5.3.1.1 Настройка услуги АОН

Для настройки услуги АОН необходимо в меню «subscriber port <номер порта>>» ввести команду «clip»:

```
MTU> subscribers
```

```
subscribers> subscriber port <номер порта>
subscriber port <номер порта>> clip
subscriber clip>
```

В данном меню задается тип выдачи АОН с помощью параметра «type», который может принимать следующие значения: disable (отключение выдачи АОН), fsk (использование FSK), dtmf (использование DTMF), либо rus (использование RUS).

В случае использования FSK дополнительно задаются следующие параметры: «before-ring» (номер вызывного сигнала, перед которым абоненту посылается FSK), «timer1» (время до начала посылки FSK) и timer2 (время до начала включения звонка).

В случае использования DTMF дополнительно задается параметр «before-ring» (номер вызывного сигнала, перед которым абоненту посылается DTMF).

В случае использования RUS дополнительно задаются параметры «repeat» (количество передаваемых кодограмм) и «timer» (время ожидания сигнала).

| Параметр | Описание          | Значение                                                                       |
|----------|-------------------|--------------------------------------------------------------------------------|
| type     | Тип выдачи АОН    | Задается в связке либо с параметром<br>«disable», либо с «fsk», либо с «dtmf». |
| fsk      | Использование FSK | Дополнительно задаются параметры<br>«before-ting», «timer1» и «timer2».        |

Параметры, доступные для настройки в данном меню

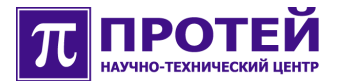

| dtmf        | Использование<br>DTMF                                                                                                    | Дополнительно задается параметр<br>«before-ting».                                                                                                    |
|-------------|----------------------------------------------------------------------------------------------------|----------------------------------------------------------------------------------------------------|
| rus         | Русский АОН                                                                                                    | Дополнительно задаются параметры<br>«repeat» и «timer».                                                                                                    |
| disable     | Отключение выдачи                                                                                                    | АОН                                                                                                    |
| before-ring | Номер вызывного<br>сигнала, перед<br>которым абоненту<br>посылается либо<br>FSK, либо DTMF в<br>зависимости от<br>выбранного типа<br>выдачи АОН | <ol> <li>1 – посылка либо FSK, либо DTMF (в<br/>зависимости от выбранного типа<br/>выдачи AOH) перед первым вызывным<br/>сигналом;</li> <li>2 – посылка либо FSK, либо DTMF (в<br/>зависимости от выбранного типа<br/>выдачи AOH) перед вторым вызывным<br/>сигналом.</li> </ol> |
| timer1      | Временной<br>интервал до начала<br>посылки FSK                                                                                                  | 0 – 4000 мс<br>По умолчанию 500 мс.                                                                                                    |
| timer2      | Временной<br>интервал до начала<br>включения звонка                                                                                             | 0 – 4000 мс<br>По умолчанию 200 мс.                                                                                                    |
| repeat      | Количество<br>передаваемых<br>кодограмм                                                                                                    | от 1 до 5                                                                                                    |
| timer       | Время ожидания<br>сигнала 500 Гц                                                                                                    | Параметр устанавливается в значение<br>«0» (do not wait) и кодограмма<br>посылается вне зависимости от<br>получения 500 Гц.                                                                                                    |

Таблица. Параметры меню «subscriber clip>».

При настройке данных параметров для вступления изменений в силу необходимо выполнить команду «commit».

### 5.3.1.2 Создание и настройка абонентской линии

Для создания и настройки абонентской линии необходимо в меню «subscriber port <номер порта>>» ввести команду «line»:

MTU> subscribers

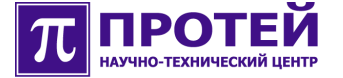

subscribers> subscriber port <homep nopta> subscriber port <homep nopta>> line subscriber port <homep nopta> line>

В данном меню доступны команды:

• turn-off (выключить).

При выключении абонентской линии происходит разрыв текущих вызовов для данного порта, исчезает питание абонентской линии, входящие вызовы отбиваются.

• turn-on (включить).

Возврат линии в рабочее состояние.

• reset (переинициализация).

Разрыв текущих вызовов для данного порта, при котором кратковременно исчезает питание абонентской линии, затем происходит возврат линии в рабочее состояние.

• show-state (отображение текущего состояния).

Посредством данной команды происходит вывод переменных, представленных в таблице ниже:

| Переменная   | Описание                                                                          | Значение                                                   |
|--------------|-----------------------------------------------------------------------------------|------------------------------------------------------------|
| ASTATE       | Сервисная блокировка<br>Всегда разблокирована                                     | 1 – разблокирована<br>0 – заблокирована<br>-1 – неизвестно |
| HSTATE       | Аппаратная блокировка<br>На значение влияют<br>команды «turn-on» и «turn-<br>off» | 1 – включена<br>0 – выключена<br>-1 – неизвестно           |
| OSTATE       | Оперативное состояние                                                             | 1 – активна<br>0 – авария<br>-1 – неизвестно               |
| Alarm.GROUND | Короткое замыкание<br>абонентской линии на<br>землю                               | 1 – норма<br>2 – короткое<br>замыкание                     |

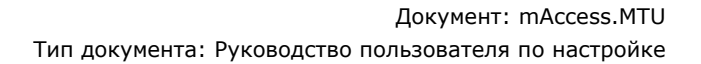

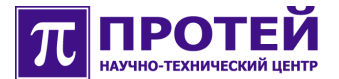

|                        | Серьезная неисправность абонентской линии                                                   |                                                                     |
|------------------------|---------------------------------------------------------------------------------------------|---------------------------------------------------------------------|
| Alarm.INIT             | Результат инициализации<br>абонентского комплекта                                           | 1 – норма<br>2 – авария                                             |
|                        | Критическая неисправность<br>абонентского комплекта,<br>либо отсутствие платы РАМ8          |                                                                     |
| Alarm.OVH              | Перегрев абонентского<br>комплекта                                                          | 1 – норма<br>2 – авария                                             |
| Logic.Alarm.NOHo<br>ok | Длительное замыкание<br>абонентского шлейфа в при<br>отсутствии разговорного<br>соединения  | 0 – норма<br>1 – не положена<br>трубка                              |
|                        | Происходит блокировка<br>абонентского порта, если не<br>положена трубка<br>длительное время |                                                                     |
| State.Loop             | Состояние абонентского<br>шлейфа                                                            | 0 – замкнут (трубка<br>снята)<br>1 – разомкнут (трубка<br>положена) |
| State.Ring             | Состояние звонкового<br>генератора                                                          | 0 – выключен<br>1 – включен                                         |
|                        | Включается при входящем<br>вызове                                                           |                                                                     |
| Phone                  | Телефонный номер<br>абонентского порта                                                      | Соответствует<br>параметру «phone-<br>number» абонентского<br>порта |
| Logic.State            | Состояние абонентского порта                                                                |                                                                     |

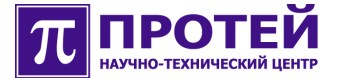

T.

|                  | <ul> <li>0 – неактивное, текущих вызовов нет, абонентская<br/>линия разблокирована</li> <li>1 – входящий вызов, посылка сигналов АОН</li> <li>2 – исходящий вызов, сбор номера</li> <li>3 – разговор</li> <li>4 – удаленный отбой или отказ при исходящем<br/>вызове, ожидание размыкания шлейфа</li> <li>5 – промежуточное состояние при завершении вызова</li> <li>6 – абонентская линия административно<br/>заблокирована</li> </ul> |
|------------------|----------------------------------------------------------------------------------------------------|
| Внимание! Каждой | переменной состояния соответствует переменная с                                                                                                    |

внимание! каждой переменной состояния соответствует переменная с временем последнего изменения значения данной переменной состояния следующего вида: <переменная состояния>.DT (значение: Год-Месяц-День; Час:Мин:Сек).

Таблица. Переменные состояния меню «subscriber port <номер порта> line>».

Параметры, доступные для настройки в данном меню, представлены в таблице ниже:

| Параметр          | Описание                                                                                                    | Значение                                      |
|-------------------|----------------------------------------------------------------------------------------------------|-----------------------------------------------|
| long-<br>distance | Включение режима «длинной линии»<br>Включение данного режима приводит к<br>увеличению тока питания и<br>коэффициента усиления сигнала | 0 – выключен<br>1 – включен<br>По умолчанию 0 |
| flash             | Настройка длительности сигнала Flash-Hook                                                                                             |                                               |

Таблица. Параметры меню «subscriber port <номер порта> line>».

При настройке данных параметров для вступления изменений в силу необходимо выполнить команду «commit».

5.3.1.2.1 Настройка длительности сигнала Flash-Hook

Для настройки длительности сигнала Flash-Hook необходимо в меню «subscriber port <номер порта> line>» ввести команду «flash»:

```
MTU> subscribers
subscribers> subscriber port <homep nopta>
subscriber port <homep nopta>> line
subscriber port <homep nopta> line> flash
subscriber line flash>
```

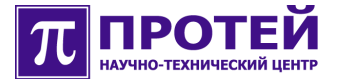

Параметры, доступные для настройки в данном меню, представлены в таблице ниже:

| Параметр | Описание                                                                                                    | Значение                                    |
|----------|----------------------------------------------------------------------------------------------------|---------------------------------------------|
| max-time | Максимальная длительность разрыва<br>шлейфа, определяемого как Flash-hook<br>Соответствует времени распознавания<br>сигнала «отбой абонента» | 200-2000<br>миллисекунд<br>По умолчанию 200 |
| min-time | Минимальная длительность разрыва<br>шлейфа, определяемого как Flash-hook                                                                     | 100-1000<br>миллисекунд<br>По умолчанию 100 |

Таблица. Параметры меню «subscriber line flash>».

При настройке данных параметров для вступления изменений в силу необходимо выполнить команду «commit».

### 5.3.1.3 Настройка параметров SIP

Для настройки параметров SIP необходимо в меню «subscriber port <номер порта>>» ввести команду «sip»:

```
MTU> subscribers
subscribers> subscriber port <+nomep nopta>
subscriber port <+nomep nopta>> sip
subscriber port <+nomep nopta> sip>
```

В данном меню доступны команды:

- block (заблокировать).
- unblock (разблокировать).
- show-state (отображение текущего состояния).

| Параметр | Описание                            | Значение                                                                  |
|----------|-------------------------------------|---------------------------------------------------------------------------|
| dialplan | Выбор используемого плана<br>набора | 0 – без ограничений<br>1 – только местные вызовы<br>2 – только экстренные |

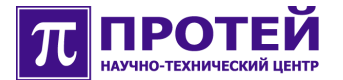

|                       | Позволяет устанавливать<br>ограничения на исходящие<br>вызовы                                                                                                    | вызовы<br>По умолчанию О                                                                                                    |
|-----------------------|----------------------------------------------------------------------------------------------------|----------------------------------------------------------------------------------------------------|
| user-id               | Имя пользователя,<br>используемое протоколом SIP<br>По умолчанию используется<br>телефонный номер (параметр<br>«phone-number» для<br>абонентского порта)                                                                   | Строка состоящая из цифр,<br>букв и символов «-» и «_»<br>См. раздел «Приложение»                                                |
| register-<br>enabled  | Включение процедуры<br>регистрации<br>Влияет на отправку запросов<br>REGISTER                                                                                                    | 0 – выключена<br>1 – включена<br>По умолчанию 0                                                                                  |
| register-<br>login    | Учетная запись пользователя<br>для регистрации<br>По умолчанию используется<br>телефонный номер (параметр<br>«phone-number» для<br>абонентского порта)                                                                     | Строка состоящая из цифр,<br>букв и символов «-» и «_»<br>См. раздел «Приложение»<br>Обычно соответствует<br>параметру «user-id» |
| register-<br>password | Пароль для аутентификации<br>По умолчанию формируется из<br>телефонного номера<br>(параметр «phone-number»<br>для абонентского порта) с<br>добавлением суффикса «reg-<br>pwd-suffix», заданного в меню<br>«voip-call sip>» | Строка состоящая из цифр,<br>букв и символов «-» и «_»<br>См. раздел «Приложение»                                                |
| codecs                | Настройка голосовых кодеков                                                                                                    |                                                                                                    |
| service               | Настройка ДВО                                                                                                    |                                                                                                    |

Таблица. Параметры меню «subscriber port <номер порта> sip>».

При настройке данных параметров для вступления изменений в силу необходимо выполнить команду «commit».

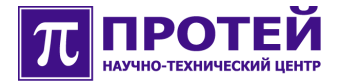

### 5.3.1.3.1 Настройка ДВО

# Для настройки ДВО необходимо в меню «subscriber port <номер порта> sip>» ввести команду «service»:

MTU> subscribers subscribers> subscriber port <+omep nopTa> subscriber port <+omep nopTa>> sip subscriber port <+omep nopTa> sip> service subscriber sip services>

Параметры, доступные для настройки в данном меню, представлены в таблице ниже:

| Параметр     | Описание                                      | Значение                       |
|--------------|-----------------------------------------------|--------------------------------|
| call-waiting | Управление услугой ожидания<br>вызова         | 0 – запрещено<br>1 – разрешено |
| conference   | Управление трехсторонней<br>конференцией      | 0 – запрещено<br>1 – разрешено |
| hold         | Управление услугой постановки на<br>удержание | 0 – запрещено<br>1 – разрешено |
| transfer     | Управление услугой перевода<br>вызова         | 0 – запрещено<br>1 – разрешено |
| hotline      | Управление услугой вызова Hotline             |                                |

Таблица. Параметры меню «subscriber sip services>».

При настройке данных параметров для вступления изменений в силу необходимо выполнить команду «commit».

5.3.1.3.1.1 Настройка услуги Hotline

Для настройки услуги Hotline необходимо в меню «subscriber sip services>» ввести команду «hotline»:

```
MTU> subscribers
subscribers> subscriber port <homep nopta>
subscriber port <homep nopta>> sip
subscriber port <homep nopta> sip> service
subscriber sip services> hotline
subscriber sip facility hotline>
```

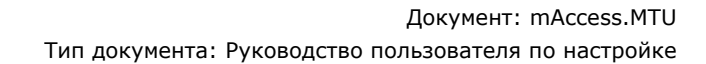

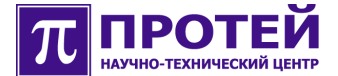

#### таблице ниже:

| Параметр           | Описание                                                                                                    | Значение                      |
|--------------------|----------------------------------------------------------------------------------------------------|-------------------------------|
| hotline<br>enabled | Включение/выключение услуги Hotline<br>Обязательный для настройки параметр                                                             | 0 – выключена<br>1 – включена |
| hotline<br>phone   | Номер, на который осуществляется вызов<br>при срабатывании услуги Hotline<br>Обязательный для настройки параметр                       | 1-25 цифр                     |
| hotline<br>timer   | Выдержка времени срабатывания услуги<br>после снятия трубки при использовании<br>услуги Hotline<br>Обязательный для настройки параметр | 0-30 секунд                   |

Таблица. Параметры меню «subscriber sip facility hotline>».

При настройке данных параметров для вступления изменений в силу необходимо выполнить команду «commit».

#### 5.3.1.3.2 Управление голосовыми кодеками

Для настройки голосовых кодеков необходимо в меню «subscriber port <номер порта> sip>» ввести команду «codecs»:

```
MTU> subscribers
subscribers> subscriber port <homep nopta>
subscriber port <homep nopta>> sip
subscriber port <homep nopta> sip> codecs
subscriber voice codecs>
```

В данном меню настраиваются:

- Список и приоритеты поддерживаемых кодеков.
- Поддержка Fax T.38.

Данные операции производятся путем задания параметров, описывающих три приоритета кодеков: «codec-1», «codec-2» и «codec-3». Приоритетным считается кодек, заданный в параметре «codec-1», который является наиболее предпочтительным для передачи. При его поддержке удаленной стороной речевой канал будет кодироваться именно им.

Для включения поддержки протокола T.38 следует указать «T38» в качестве типа кодека с самым низким приоритетом.

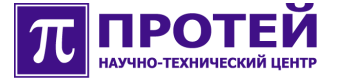

Необходимо отметить, что один из параметров «codec-…» должен иметь значение, соответствующему голосовому кодеку, а не «t38».

Например, для запрета использования кодека G.729 и включения поддержки T.38 следует задать следующие значения:

- «codec-1»: g711a
- «codec-2»: g711a
- «codec-3»: t38

Пример:

subscriber voice codecs> codec-1 g711a subscriber voice codecs> codec-2 g711a subscriber voice codecs> codec-3 t38 subscriber voice codecs> commit

Такде можно задать значения:

- «codec-1»: g711a
- «codec-2»: t38
- «codec-3»: default

Пример:

subscriber voice codecs> codec-1 g711a
subscriber voice codecs> codec-2 t38
subscriber voice codecs> default codec-3
subscriber voice codecs> commit

Для поддержки кодеков G.711A, G.729 и протокола T.38 с заданием кодека G.729 в качестве приоритетного, следует указать следующие значения:

- «codec-1»: g729
- «codec-2»: g711a
- «codec-3»: t38

Пример:

```
subscriber voice codecs> codec-1 g729
subscriber voice codecs> codec-2 g711a
subscriber voice codecs> codec-3 t38
subscriber voice codecs> commit
```

| Параметр | Описание | Значение |
|----------|----------|----------|
|----------|----------|----------|

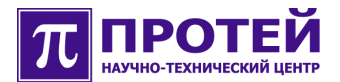

| codec-1 | Приоритетный кодек<br>Обязательный для настройки<br>параметр                                                                     | g711a – G.711 A-law<br>g729 – G.729                   |
|---------|----------------------------------------------------------------------------------------------------|-------------------------------------------------------|
| codec-2 | Кодек с вторым приоритетом<br>Возможно указания того же<br>значения, как в «codec-1»                                             | g711a – G.711 A-law<br>g729 – G.729<br>t38 – Fax T.38 |
| codec-3 | Кодек с третьим приоритетом<br>В случае отсутствия в<br>конфигурации будут<br>использоваться только более<br>приоритетные кодеки | g711a – G.711 A-law<br>g729 – G.729<br>t38 – Fax T.38 |

Таблица. Параметры меню «subscriber voice codecs>».

При настройке данных параметров для вступления изменений в силу необходимо выполнить команду «commit».

Рекомендуемые значения данных параметров представлены в таблице ниже:

| Параметр | Описание                                                                           | Рекомендуемое<br>значение |
|----------|------------------------------------------------------------------------------------|---------------------------|
| codec-1  | Поддерживаются голосовые кодеки<br>G.711 a-law и G.729<br>Приоритетный кодек G.729 | g729                      |
| codec-2  | Поддерживаются голосовые кодеки<br>G.711 a-law и G.729<br>Приоритетный кодек G.729 | g711a                     |
| codec-3  | Включена поддержка FAX-T.38                                                        | t38                       |

Таблица. Рекомендуемые значения параметров меню «subscriber voice codecs>».

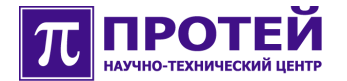

# 5.3.2 Удаление порта

Для удаления абонентского порта необходимо в меню «subscribers>» ввести команду «delete subscriber port <номер порта>»:

```
MTU> subscribers
subscribers> delete subscriber port <номер порта>
subscribers> commit
```

Удаление абонентского порта из конфигурации может быть полезно при отключении абонентов, в случае, когда абонентский порт не используется. При удалении происходит процедура снятия регистрации пользователя на Registrar сервере.

### 5.4 Настройка параметров голосовых вызовов

Для входа в меню настройки параметров голосовых вызовов «voipcall>» необходимо в основном меню ввести команду «voip-call»:

```
MTU> voip-call
voip-call>
```

Настройка параметров голосовых вызовов осуществляется в меню, представленных в таблице ниже:

| Параметр | Описание                                                                                                    |
|----------|----------------------------------------------------------------------------------------------------|
| codecs   | Меню настройки голосовых кодеков («voip-call<br>codecs>»)                                                        |
| common   | Меню настройки общих параметров голосового вызова<br>(«voip-call common>»)                                       |
| dialplan | Меню настройки плана нумерации и разграничения<br>уровней доступа для исходящей связи («voip-call<br>dialplan>») |
| fax      | Меню настройки факсовых сессий («voip-call fax>»)                                                                |
| fax-tone | Меню настройки параметров инициализации факс-<br>модемных сессий («voip-call fax-tone>»)                         |
| reserve  | Меню настройки аварийной маршрутизации вызовов<br>(«voip-call reserve>»)                                         |

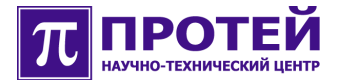

i.

.

| route   | Меню настройки маршрутизации исходящих вызовов<br>(«voip-call route>»)       |
|---------|------------------------------------------------------------------------------|
| sip     | Меню настройки дополнительных параметров SIP («voip-<br>call sip>»)          |
| timers  | Меню настройки таймеров абонентских портов («voip-<br>call timers>»)         |
| tone    | Меню настройки тональных сигналов («voip-call tone>»)                        |
| upspeed | Меню настройки прозрачной передачи речевого канала<br>(«voip-call upspeed>») |

Таблица. Меню настройки параметров голосовых вызовов.

### 5.4.1 Настройка голосовых кодеков

Для настройки голосовых кодеков необходимо в меню «voip-call>» ввести команду «codecs»:

```
MTU> voip-call
voip-call> codecs
voip-call codecs>
```

В данном меню настраиваются приоритеты кодеков для тех абонентских портов, у которых нет индивидуальных настроек кодеков.

Также здесь включается поддержка передачи и приема DTMF в соответствии с RFC-2833.

В данном меню настраиваются:

- Список и приоритеты поддерживаемых кодеков.
- Поддержка Fax T.38.
- Поддержка DTMF сигналов в формате RFC-2833.

Данные операции производятся путем задания параметров, описывающих три приоритета кодеков: «codec-1», «codec-2» и «codec-3». Приоритетным считается кодек, заданный в параметре «codec-1», который является наиболее предпочтительным для передачи. При его поддержке удаленной стороной речевой канал будет кодироваться именно им.

Для включения поддержки протокола Т.38 следует указать «Т38» в качестве типа кодека с самым низким приоритетом.

Необходимо отметить, что один из параметров «codec-...» должен

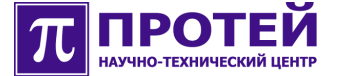

иметь значение, соответствующему голосовому кодеку, а не «t38».

Например, для запрета использования кодека G.729 и включения поддержки T.38 следует задать следующие значения:

- «codec-1»: g711a
- «codec-2»: g711a
- «codec-3»: t38

#### Пример:

```
voip-call codecs> codec-1 g711a
voip-call codecs> codec-2 g711a
voip-call codecs> codec-3 t38
voip-call codecs> commit
```

Такде можно задать значения:

- «codec-1»: g711a
- «codec-2»: t38
- «codec-3»: default

#### Пример:

voip-call codecs> codec-1 g711a
voip-call codecs> codec-2 t38
voip-call codecs> default codec-3
voip-call codecs> commit

Для поддержки кодеков G.711A, G.729 и протокола T.38 с заданием кодека G.729 в качестве приоритетного, следует указать следующие значения:

- «codec-1»: g729
- «codec-2»: g711a
- «codec-3»: t38

Пример:

```
voip-call codecs> codec-1 g729
voip-call codecs> codec-2 g711a
voip-call codecs> codec-3 t38
voip-call codecs> commit
```

Включение/выключение обработки DTMF согласно RFC-2833 выполняется заданием значения параметра «dtmf-rfc2833-enabled».

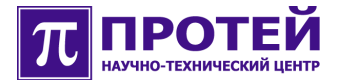

| Параметр                  | Описание                                                                                                    | Значение                                                                        |
|---------------------------|----------------------------------------------------------------------------------------------------|---------------------------------------------------------------------------------|
| codec-1                   | Приоритетный кодек<br>Обязательный для настройки<br>параметр                                                                    | g711a – G.711 A-law<br>g729 – G.729<br>Рекомендуется g729                       |
| codec-2                   | Кодек с вторым приоритетом<br>Возможно указания того же<br>значения, что и в параметре «codec-<br>1»                            | g711a – G.711 A-law<br>g729 – G.729<br>t38 – Fax T.38<br>Рекомендуется<br>g711a |
| codec-3                   | Кодек с третьим приоритетом<br>В случае отсутствия в конфигурации<br>будут использоваться только более<br>приоритетные кодеки   | g711a – G.711 A-law<br>g729 – G.729<br>t38 – Fax T.38<br>Рекомендуется t38      |
| dtmf-rfc2833-<br>enabled  | Поддержка сигналов DTMF согласно<br>RFC-2833<br>Влияет на заявление RTP с<br>динамическим payload-type 101<br>(telephone-event) | 0— выключена<br>1— включена<br>Рекомендуется 1                                  |
| remote-<br>codec-priority | Использование приоритетов<br>кодеков, полученных в SDP от<br>удаленной стороны                                                  | 0 – не использовать<br>1 - использовать                                         |

Таблица. Параметры меню «voip-call codecs>».

При настройке данных параметров для вступления изменений в силу необходимо выполнить команду «commit».

### 5.4.2 Настройка общих параметров голосового вызова

Для настройки общих параметров голосового вызова необходимо в меню «voip-call>» ввести команду «common»:

```
MTU> voip-call
voip-call> common
voip-call common>
```

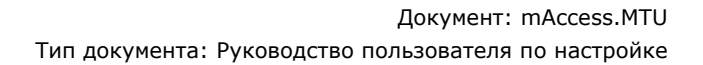

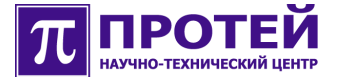

таблице ниже:

| Параметр             | Описание                                                                                                    | Значение                                     |
|----------------------|----------------------------------------------------------------------------------------------------|----------------------------------------------|
| ec-before-<br>answer | Управление эхокомпенсатором в предответном состоянии                                                                                                    | 0 – выключен<br>1 – включен                  |
|                      | Выключение увеличивает<br>эффективность работы<br>эхокомпенсатора в начале<br>разговорной фазы вызова                                                                                     | По умолчанию 1                               |
| gen-<br>ringback     | Управление генерацией акустического<br>сигнала «Контроль Посылки Вызова»<br>при входящем вызове<br>При включенной функции<br>генерируется акустический сигнал<br>для входящего соединения | 0– выклюена<br>1– включена<br>По умолчанию О |

Таблица. Параметры меню «voip-call common>».

При настройке данных параметров для вступления изменений в силу необходимо выполнить команду «commit».

Рекомендуемые значения данных параметров представлены в таблице ниже:

| Параметр             | Описание                                                                      | Рекомендуемое<br>значение |
|----------------------|-------------------------------------------------------------------------------|---------------------------|
| ec-before-<br>answer | Эхокомпенсатор включается только при ответе вызываемого абонента              | 0                         |
| gen-ringback         | Генерация акустического сигнала<br>"КПВ" возлагается на вызывающую<br>сторону | 0                         |

Таблица. Рекомендуемые значения параметров меню «voip-call common>».

### 5.4.3 Настройка плана нумерации

Для настройки плана нумерации необходимо в меню «voip-call>»

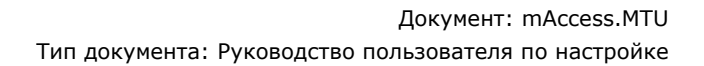

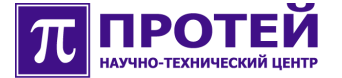

ввести команду «dialplan»:

MTU> voip-call voip-call> dialplan voip-call dialplan>

В данном меню выполняются следующие действия:

- Настройка плана нумерации для исходящих вызовов без ограничения направлений вызова.
- Настройка плана нумерации для исходящих вызовов с ограничениями направлений вызова.
- Настройка плана нумерации только для экстренных исходящих вызовов.
- Настройка режима обработки набора знака «#».

На оборудовании mAccess.MTU предусмотрена возможность настройки ограничения на исходящую связь индивидуально для каждого абонентского порта.

Существует три уровня доступа к услугам связи, для каждого из которых задается план набора номера, который настраивается с помощью параметров «dialplan-0», «dialplan-1» и «dialplan-2».

В каждом из этих параметров задается маска номеров, которые может набирать абонент, обслуживаемый абонентским портом устройства. При этом в зависимости от значения параметра «sip dialplan» абонентского порта, используется соответствующий план нумерации.

В параметре «dialplan-0» обычно задается маска номеров для всевозможных направлений связи, которая используется для определения конца и корректности набора на абонентских портах без ограничения исходящей связи (у которых параметр «sip dialplan» имеет значение 0).

В параметре «dialplan-1» обычно задается маска номеров для ограниченного количества направлений связи (например, только местная связь, с запретом междугородних и международных вызовов). Эта маска используется для определения конца и корректности набора на абонентских портах с ограничением исходящей связи (у которых параметр «sip dialplan» имеет значение 1).

В параметре «dialplan-1» обычно задается маска номеров для направлений экстренной связи (номера спецслужб). Эта маска используется для определения конца и корректности набора на абонентских портах с запретом исходящей связи (у которых параметр «sip dialplan» имеет значение 2).

В случаях, если в планах набора номера используется символ «#» (например, в кодах заказа услуг ДВО), то необходимо параметру «call-on-

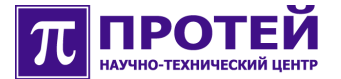

poundkey» выставить значение 0. Это приведет к тому, что сбор номера вызываемого абонента не будет прекращаться при нажатии абонентом кнопки «#» на телефонном аппарате. Если параметр «call-on-poundkey» имеет значение 1, то сбор номера будет прекращаться по нажатию кнопки «#», что может быть удобно при осуществлении международных вызовов, когда длина номера вызываемого абонента не известна.

Правила составления масок абонентских номеров описаны в разделе "Приложение".

| Параметр             | Описание                                                                                                    | Значение                                              |
|----------------------|----------------------------------------------------------------------------------------------------|-------------------------------------------------------|
| dialplan-0           | План нумерации для абонентских<br>портов без ограничения на услуги<br>связи<br>Работает для абонентских портов, у<br>которых параметр «sip dialplan» имеет<br>значение 0<br>Обязательный для настройки параметр | Регулярное<br>выражение<br>См. раздел<br>«Приложение» |
| dialplan-1           | План нумерации для абонентских<br>портов с ограничением на услуги связи<br>Работает для абонентских портов, у<br>которых параметр «sip dialplan» имеет<br>значение 1<br>Обязательный для настройки параметр     | Регулярное<br>выражение<br>См. раздел<br>«Приложение» |
| dialplan-2           | План нумерации для абонентских<br>портов с запретом услуг связи<br>Работает для абонентских портов, у<br>которых параметр «sip dialplan» имеет<br>значение 2<br>Обязательный для настройки параметр             | Регулярное<br>выражение<br>См. раздел<br>«Приложение» |
| call-on-<br>poundkey | Окончание сбора номера при нажатии                                                                                                    | 0 – не заканчивать                                    |

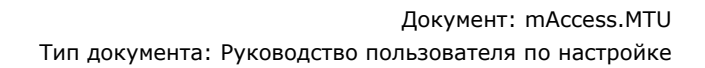

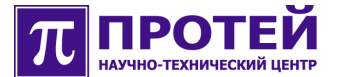

| клавиши «#»                                                                                       | 1 – сделать вызов |
|---------------------------------------------------------------------------------------------------|-------------------|
| При использовании символа «#» в<br>планах набора нужно данный параметр<br>выставлять в значение 0 |                   |

Таблица. Параметры меню «voip-call dialplan>».

При настройке данных параметров для вступления изменений в силу необходимо выполнить команду «commit».

### 5.4.4 Настройка факсовых сессий

Для настройки факсовых сессий необходимо в меню «voip-call>» ввести команду «fax»:

MTU> voip-call voip-call> fax voip-call fax>

Параметры, доступные для настройки в данном меню, представлены в таблице ниже:

| Параметр                 | Описание                                                                       | Рекомендуемое<br>значение |
|--------------------------|--------------------------------------------------------------------------------|---------------------------|
| to-voice-fb-delay        | Задержка перед восстановлением<br>голосовой сессии после<br>окончания факсовой | 4000                      |
| reinvite-delay-<br>long  | Задержка перед началом обмена по протоколу Т.38                                | 5000                      |
| reinvite-delay-<br>short | Задержка перед началом обмена по протоколу Т.38                                | 1000                      |

Таблица. Параметры меню «voip-call fax>».

При настройке данных параметров для вступления изменений в силу необходимо выполнить команду «commit».

5.4.5 Настройка параметров инициализации факс-модемных сессий

Для настройки параметров инициализации факс-модемных сессий необходимо в меню «voip-call>» ввести команду «fax-tone»:

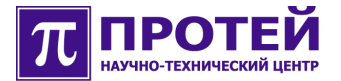

MTU> voip-call voip-call> fax-tone voip-call fax-tone>

Параметры, доступные для настройки в данном меню, представлены в таблице ниже:

| Параметр                     | Описание                                                                                   | Рекомендуемое<br>значение |
|------------------------------|--------------------------------------------------------------------------------------------|---------------------------|
| echo-<br>cancelation-<br>off | Отключение эхокомпенсатора при<br>детектировании сигнала CED                               | 1                         |
| upspeed-<br>enabled          | Переключение на кодек G.711 при<br>детектировании сигнала CED                              | 1                         |
| restore-<br>enabled          | Восстановление параметров голосовой<br>сессии при ложном детектировании<br>модемной сессии | 0                         |

Таблица. Параметры меню «voip-call fax-tone>».

При настройке данных параметров для вступления изменений в силу необходимо выполнить команду «commit».

### 5.4.6 Настройка аварийной маршрутизации

Для настройки аварийной маршрутизации вызовов необходимо в меню «voip-call>» ввести команду «reserve»:

```
MTU> voip-call
voip-call> reserve
voip-call reserve>
```

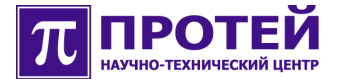

| Параметр        | Описание                                                  | Значение                |
|-----------------|-----------------------------------------------------------|-------------------------|
| called-number   | Маска набранного номера                                   | Регулярное выражение    |
|                 |                                                           | См. раздел «Приложение» |
| calling-name    | Макса имени/номера                                        | Регулярное выражение    |
|                 | вызывающего абонента                                      | См. раздел «Приложение» |
| reject-reasons  | Список причин отказов в<br>соединении                     | Коды Rec. Q.850         |
| release-reasons | Список причин отбоев до<br>ответа вызывающего<br>абонента | Коды Rec. Q.850         |

Таблица. Параметры меню «voip-call reserve>».

При настройке данных параметров для вступления изменений в силу необходимо выполнить команду «commit».

### 5.4.7 Настройка маршрутизации исходящих вызовов

Для настройки маршрутизации исходящих вызовов необходимо в меню «voip-call>» ввести команду «route»:

```
MTU> voip-call
voip-call> route
voip-call route>
```

Таблица маршрутизации представляет собой упорядоченный массив (вектор) правил маршрутизации.

С правилами маршрутизации можно выполнять следующие действия:

- Изменение количества правил (команда «resize»).
- Удаление конкретного правила (команда «remove»).
- Перемещение правила внутри вектора (команда «moveto»).
- Вставка нового правила в вектор на определенную позицию (команда «insert»).
- Изменение конкретного правила.

Настройка каждого правила маршрутизации заключается в

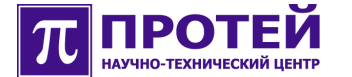

выполнении следующих действий:

- Задании маски номера вызываемого абонента.
- Указании IP адреса или доменного имени SIP proxy сервера.
- Указании UDP порта SIP proxy сервера.

Изменение количества элементов вектора выполняется при помощи команды «resize n», где «n» - это новое количество элементов вектора. С помощью данной команды можно как увеличивать (добавлять в конец вектора новые правила маршрутизации), так и уменьшать (удалять правила с конца) размер вектора.

Удаление правила из вектора осуществляется командой «remove n», где «n» - это номер правила, которое необходимо удалить. Правила, следующие за удаленным смещаются к началу.

Перемещение правила внутри вектора выполняется командой «moveto n m», где «n» - это номер правила, который необходимо переместить, «m» - номер правила, перед которым устанавливается этот элемент.

Вставка нового правила в вектор выполняется командой «insert n», где «n» - это номер правила, перед которым необходимо добавить данное новое правило. Автоматически производится переход в меню редактирования созданного правила маршрутизации.

Для входа в меню правки конкретного правила маршрутизации необходимо ввести номер данного правила.

Отображение содержимого вектора выполняется по команде «show».

Правила маршрутизации выбираются из вектора последовательным сравнением номера вызываемого абонента с маской «destination-number» правил маршрутизации. Выбирается правило маршрутизации с наименьшим порядковым номером в таблице, у которого маска «destination-number» соответствует набранному номеру.

Правила записи значения параметра «destination-number» описаны в разделе "Приложение".

В случае, если ни одно правило маршрутизации не удовлетворяет набранному номеру, вызов отправляется на SIP proxy сервер, адрес и порт которого указаны в меню «sip>».

| Параметр | Описание | Значение |
|----------|----------|----------|
|----------|----------|----------|

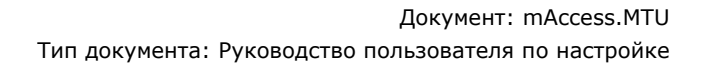

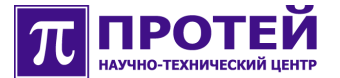

| destination-number | Маска номера вызываемого<br>абонента или запрашиваемой<br>услуги<br>Обязательный для настройки<br>параметр                                                         | Регулярное<br>выражение<br>См. раздел<br>«Приложение» |
|--------------------|----------------------------------------------------------------------------------------------------|-------------------------------------------------------|
| proxy-host         | IP адрес или доменное имя<br>SIP прокси-сервера, на<br>который долен быть<br>отправлен вызов при<br>срабатывании правила<br>Обязательный для настройки<br>параметр | Ipv4 адрес или<br>доменное имя                        |
| proxy-port         | UDP порт SIP прокси сервера,<br>на который долен быть<br>отправлен вызов при<br>срабатывании правила<br>Обязательный для настройки<br>параметр                     | 1024-65535                                            |

Таблица. Параметры меню «voip-call route>».

При настройке данных параметров для вступления изменений в силу необходимо выполнить команду «commit».

### 5.4.8 Настройка дополнительных параметров SIP

Для настройки дополнительных параметров SIP необходимо в меню «voip-call>» ввести команду «sip»:

```
MTU> voip-call
voip-call> sip
voip-call sip>
```

В данном меню настраиваются:

- Поддержка метода PRACK.
- Суффикс паролей регистрации абонентских портов.
- Имя SIP домена, подставляемое в заголовок From сообщений SIP.
- Порт, подставляемый в заголовок From сообщений SIP.

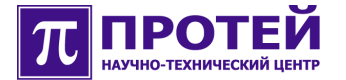

- Имя SIP домена, подставляемое в заголовок То сообщений SIP.
- Порт, подставляемый в заголовок То сообщений SIP.
- Вариант формирования списка поддерживаемых голосовых кодеков при обработке входящего вызова.
- Таймер на ожидание сообщения «100 Trying» в ответ на отправленный INVITE.

Управление поддержкой метода PRACK заключается в ее включении/отключении. При включенной поддержке устройство использует метод PRACK для подтверждения приема сообщений 180 Ringing и 183 Session Progress, если удаленная сторона также поддерживает данный метод.

Суффикс паролей регистрации используется при выполнении аутентификации тех абонентских портов, у которых не задан пароль параметром «sip register-password». В таких случаях пароль формируется из телефонного номера абонентского порта и того значения, которое задано в параметре «reg-pwd-suffix». Например, если «reg-pwd-suffix» имеет значение «pwd», а телефонный номер порта – «1234567», то пароль аутентификации будет иметь значение «1234567pwd».

Имя SIP домена, подставляемое в заголовок From сообщений SIP (параметр «sip-from-hostname») требуется задавать при взаимодействии с некоторыми типами коммутаторов SoftSwitch. Обычно в таких случаях требуется задавать значение, идентичное доменному имени коммутатора. Следует отметить, что по умолчанию в поле From указывается IP адрес самого устройства, задаваемый в «sip local-ip».

UDP порт, подставляемый в заголовок From (параметр «sip-fromport») следует задавать, если указано значение параметра «sip-fromhostname». Его значение должно соответствовать указанному в параметре «sip local-port».

Имя SIP домена, подставляемое в заголовок То сообщений SIP (параметр «sip-to-hostname») требуется задавать при взаимодействии с некоторыми типами коммутаторов SoftSwitch. Обычно в таких случаях требуется задавать значение, идентичное доменному имени коммутатора. Следует отметить, что по умолчанию в поле То указывается IP адрес или доменное имя, используемое в качестве адреса SIP прокси сервера для данного вызова. То есть, значение соответствует либо заданному в правиле маршрутизации «voip-call route» (параметр «proxy-host» сработавшего правила маршрутизации), либо в адресе SIP proxy «sip proxy-host».

Задание параметра «sip-to-hostname» может понадобиться в случаях, если в качестве адреса SIP прокси указан IP адрес.

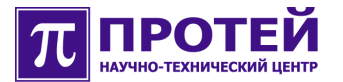

UDP порт, подставляемый в заголовок To (параметр «sip-to-port») следует задавать, если указано значение параметра «sip-to-hostname». Его значение обычно должно соответствовать UDP порту SIP прокси сервера.

Параметр «use-selected-codec-only» позволяет при входящем вызове заявлять поддержку только самого приоритетного кодека из списка поддерживаемых удаленной стороной кодеков. Задание этого параметра в значение «1» приводит к принудительному использованию одного и того же кодека обоими оконечными устройствами, участвующими в вызове.

Параметр «wait-100trying-timeout» задает время ожидания в миллисекундах ответа на отправленный INVITE при осуществлении исходящего вызова. В случае недоступности прокси сервера, отбой произойдет по истечению данного времени.

| Параметр              | Описание                                                                                                    | Значение                                        |
|-----------------------|----------------------------------------------------------------------------------------------------|-------------------------------------------------|
| prack-enabled         | Поддержка метода PRACK                                                                                                    | 0 – выключена<br>1 – включена                   |
| reg-pwd-suffix        | Суффикс пароля аутентификации                                                                                                    | Строка без<br>пробелов<br>По умолчанию<br>«pwd» |
| sip-from-<br>hostname | Значение host (после символа @),<br>подставляемое в заголовок From<br>сообщений SIP<br>Локальный адрес, используемый для<br>SIP (параметр «sip local-ip»)                                                                 | Строка без<br>пробелов                          |
| sip-from-port         | Значение port (после символа @),<br>подставляемое в заголовок From<br>сообщений SIP<br>Должен присутствовать в<br>конфигурации, в случае если задан<br>параметр «sip-from-hostname», в<br>противном случае его необходимо | 1024-65535                                      |

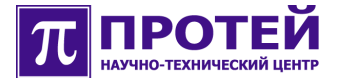

|                                   | удалить из конфигурации при помощи<br>команды «default»<br>Локальный порт, используемый для SIP<br>(параметр «sip local-port»)                                                                                                    |                                                                   |
|-----------------------------------|----------------------------------------------------------------------------------------------------|-------------------------------------------------------------------|
| sip-to-<br>hostname               | Значение host (после символа @),<br>подставляемое в заголовок То<br>сообщений SIP<br>IP адрес или доменное имя SIP proxy<br>сервера                                                                                                    | Строка без<br>пробелов                                            |
| sip-to-port                       | Значение port (после символа @),<br>подставляемое в заголовок То<br>сообщений SIP<br>Должен присутствовать в<br>конфигурации, только если задан<br>параметр «sip-to-hostname», в<br>противном случае его необходимо<br>удалить из конфигурации при помощи<br>команды «default»<br>UDP порт SIP proxy сервера | 1024-65535                                                        |
| use-selected-<br>codec-only       | Заявление поддержки наиболее<br>предпочтительного кодека при<br>входящем вызове<br>Позволяет добиться «симметричного»<br>потока RTP                                                                                                    | 0– заявлять<br>все кодеки<br>1– заявлять<br>только один<br>кодек  |
| wait-<br>100trying-<br>timeout    | Таймер на ожидание ответа на INVITE<br>при исходящем вызове<br>Обязательный для настройки параметр                                                                                                    | 1000-10000<br>миллисекунд<br>Рекомендуемое<br>значение 5000<br>мс |
| send-bye-<br>after-refer-<br>time | Таймер на отправку BYE после перевода<br>вызова с помощью REFER                                                                                                    | 0 – 10000<br>миллисекунды<br>0 – отправлять                       |

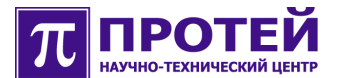

|                          |                                                                      | немедленно                                      |
|--------------------------|----------------------------------------------------------------------|-------------------------------------------------|
| no-codec-<br>reject-code | Код отправляемого ответа SIP при<br>несогласовании голосовых кодеков | 415 – по<br>умолчанию<br>488 -<br>рекомендуется |

Таблица. Параметры меню «voip-call sip>».

При настройке данных параметров для вступления изменений в силу необходимо выполнить команду «commit».

### 5.4.9 Настройка таймеров абонентских портов

Для настройки таймеров абонентских портов необходимо в меню «voip-call>» ввести команду «timers»:

```
MTU> voip-call
voip-call> timers
voip-call timers>
```

В данном меню настраиваются:

- Время проигрывания сигнала «занято».
- Время проигрывания сигнала «ответ станции».
- Время ожидания ответа абонента при входящем вызове.
- Время ожидания ответа абонента при исходящем вызове.

Параметр «busy-tone» определяет время, за которое абонент должен положить трубку по завершении вызова. По истечении этого времени, абонентский порт блокируется. Разблокировка осуществляется автоматически после того, как абонент положит трубку.

Параметр «dial-tone» определяет время, за которое абонент должен набрать номер. По истечении этого времени, ответ станции сменяется сигналом «занято», запускается таймер «busy-tone».

Параметр «ring-signal» определяет максимальную длительность входящего вызова, т.е. время включения вызывного сигнала. По истечении этого времени, входящий вызов отбивается.

Параметр «ringback-tone» определяет максимальное время ответа вызываемого абонента при осуществлении исходящего вызова. По истечении этого времени, вызов отбивается, запускается таймер «busytone».

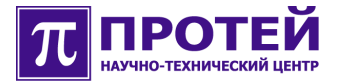

Параметры, доступные для настройки в данном меню, представлены в таблице ниже:

| Параметр          | Описание                                                                                                    | Значение                                      |
|-------------------|----------------------------------------------------------------------------------------------------|-----------------------------------------------|
| busy-tone         | Время проигрывания сигнала<br>«занято» перед блокировкой<br>порта<br>Абонентский порт блокируется                    | 0 – 600000 миллисекунд<br>По умолчанию 60000  |
|                   | по истечении данного таймера                                                                                         |                                               |
| dial-tone         | Время проигрывания сигнала<br>«ответ станции»                                                                        | 0 – 600000 миллисекунд                        |
|                   |                                                                                                    | По умолчанию 35000                            |
| ring-signal       | Время включения вызывного<br>сигнала при входящем вызове<br>Таймер на ожидание подъема<br>трубки при входящем вызове | 0 – 600000 миллисекунд<br>По умолчанию 300000 |
| ringback-<br>tone | Время проигрывания сигнала<br>«КПВ»<br>Таймер на ожидание ответа при<br>исходящем вызове                             | 0 – 600000 миллисекунд<br>По умолчанию 300000 |

Таблица. Параметры меню «voip-call timers>».

При настройке данных параметров для вступления изменений в силу

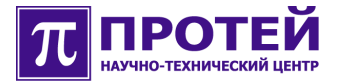

необходимо выполнить команду «commit».

# 5.4.10 Настройка тональных сигналов

Для настройки тональных сигналов необходимо в меню «voip-call>» ввести команду «tone»:

MTU> voip-call voip-call> tone voip-call tone>

| Параметр               | Описание                                                                                   | Значение                                                                                                    |
|------------------------|--------------------------------------------------------------------------------------------|----------------------------------------------------------------------------------------------------|
| hold-tone-<br>special  | Генерация тона                                                                             | <ul> <li>0 - генерировать dialtone</li> <li>при постановке абонента</li> <li>на удержание</li> <li>1 - генерировать</li> <li>специальный</li> <li>прерывистый тон при</li> <li>постановке абонента на</li> <li>удержание</li> </ul> |
| overload-<br>reasons   | Причины отбоев, при<br>которых абоненту<br>проигрывается сигнал<br>"Занято при перегрузке" | Коды Rec. Q.850                                                                                                    |
| three-freq-<br>reasons | Причины отбоев, при<br>которых абоненту<br>проигрывается 3-х                               | Коды Rec. Q.850                                                                                                    |

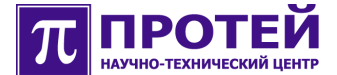

частотный сигнал

Таблица. Параметры меню «voip-call tone>».

При настройке данных параметров для вступления изменений в силу необходимо выполнить команду «commit».

# 5.4.11 Настройка прозрачной передачи речевого канала

Для настройки прозрачной передачи речевого канала необходимо в меню «voip-call>» ввести команду «upspeed»:

```
MTU> voip-call
voip-call> upspeed
voip-call upspeed>
```

| Параметр                                      | Описание                                                                                                    | Рекомендуемое<br>значение                                                            |
|-----------------------------------------------|----------------------------------------------------------------------------------------------------|--------------------------------------------------------------------------------------|
| echo-cancelation-<br>off-on-reinvite-<br>g711 | Выключение эхокомпенсации<br>при получении re-INVITE со<br>списком кодеков, содержащим<br>только кодек G711 | 0 - не выключать<br>(рекомендуется и<br>выставлено по<br>умолчанию)<br>1 - выключать |
| echo-cancelation-<br>off-on-upspeed-<br>g711  | Выключение эхокомпенсации<br>при смене кодека входящего<br>RTP на G711                                      | 0 - не выключать<br>(рекомендуется и<br>выставлено по<br>умолчанию)<br>1 - выключать |
| passthrough-<br>reinvite-disabled             | Переключение на кодек G.711<br>без изменения параметров<br>сессии по протоколу SIP                          | 0 - включить<br>1 - выключить                                                        |

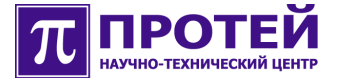

Таблица. Параметр меню «voip-call upspeed>».

При настройке данных параметров для вступления изменений в силу необходимо выполнить команду «commit».

# 5.5 Управление параметрами RTP

Для входа в меню управления параметрами RTP «voip-rtp>» необходимо в основном меню ввести команду «voip-rtp»:

```
MTU> voip-rtp
voip-rtp>
```

Управление параметрами RTP заключается в следующих действиях:

- Настройка размера RTP пакета для каждого кодека.
- Настройка размера jitter буфера для каждого кодека.
- Настройка коэффициента усиления для входящих и исходящих RTP потоков.
- Включение/выключение обработки DTMF согласно RFC2833.
- Включение/выключение эхокомпенсатора.

Параметр «ec-enabled» позволяет выключить эхокомпенсатор для голосовых вызовов. Обычно эхокомпенсатор должен быть включен.

Параметр «rfc2833-receive» позволяет отключить обработку принимаемых RTP пакетов с payload-type 101. Такие пакеты используются для передачи DTMF согласно RFC2833. Обычно обработка этих пакетов должна быть включена.

Параметр «rfc2833-send» позволяет отключить преобразование тональных сигналов DTMF в RTP пакеты, имеющие формат в соответствии с RFC2833 и используемые для передачи DTMF. Обычно такое преобразование должно быть включено.

Параметр «signal-in-gain» позволяет настраивать коэффициент усиления сигнала, декодируемого из RTP. Значение коэффициента задается в децибелах с знаком «+» или «-» (соответственно, для выполнения усиления или ослабления). Значение должно задаваться в пределах 0.0 ... 32.0 дБ, с обязательным заданием десятых долей после точки.

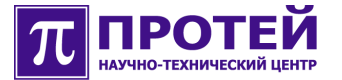

Параметр «signal-out-gain» позволяет настраивать коэффициент усиления сигнала от абонентского порта, кодируемого в RTP. Значение коэффициента задается в децибелах с знаком «+» или «-» (соответственно, для выполнения усиления или ослабления). Значение должно задаваться в пределах 0.0 ... 32.0 дБ, с обязательным заданием десятых долей после точки.

В меню «g711» и «g729» задаются размеры отправляемых RTP пакетов и jitter буфера при использовании соответствующего кодека. В этих меню параметр «packet» указывает на количество речевой информации, отправляемой в одном RTP пакете, которое задается в миллисекундах, а параметр «jitter» определяет размер буфера на прием RTP пакетов.

| Параметр            | Описание                                                                                                    | Значение                                                                                |
|---------------------|----------------------------------------------------------------------------------------------------|-----------------------------------------------------------------------------------------|
| ec-enabled          | Использование эхокомпенсатора для<br>голосовых сессий<br>Обязательный для настройки<br>параметр                                                                                      | 0 – не использовать<br>1 - использовать                                                 |
| rfc2833-<br>receive | Прием RTP пакетов в соответствии с<br>RFC2833<br>Используются для передачи DTMF<br>Принимаются RTP пакеты с PT 101<br>Обязательный для настройки<br>параметр                         | 0 – не декодировать<br>1 – декодировать                                                 |
| rfc2833-<br>send    | Отправка RTP пакетов в соответствии<br>с RFC2833<br>Используются для передачи DTMF.<br>Отправляются RTP пакеты с<br>динамическим PT 96-127<br>Обязательный для настройки<br>параметр | 0 – кодировать<br>DTMF речевым<br>кодеком<br>1 – кодировать<br>DTMF согласно<br>RFC2833 |

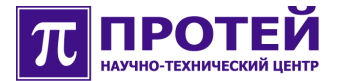

| signal-in-<br>gain  | Коэффициент усиления сигнала,<br>декодированного из RTP<br>Речевой канал «к абоненту»                                                                                       | +0.0 +32.0 -<br>усиление<br>-0.032.0 -<br>ослабление |
|---------------------|----------------------------------------------------------------------------------------------------|------------------------------------------------------|
| signal-out-<br>gain | Коэффициент усиления сигнала,<br>кодируемого в RTP<br>Речевой канал «от абонента»                                                                                           | +0.0 +32.0 –<br>усиление<br>-0.032.0 –<br>ослабление |
| g711<br>packet      | Размер отправляемых RTP пакетов<br>G.711<br>Некоторые устройства принимают<br>пакеты только с размером 20 мс<br>Обязательный для настройки<br>параметр                      | 10, 20, 30 или 40 мс                                 |
| g729<br>packet      | Размер отправляемых RTP пакетов<br>G.729<br>Некоторые устройства принимают<br>пакеты только с размером 20 мс<br>Обязательный для настройки<br>параметр                      | 10, 20, 30 или 40 мс                                 |
| g711 jitter         | Размер jitter буфера при<br>использовании кодека G.711 на<br>передачу<br>Должен быть больше, чем длина<br>принимаемых RTP пакетов<br>Обязательный для настройки<br>параметр | 10-100 мс                                            |
| g729 jitter         | Размер jitter буфера при<br>использовании кодека G.729 на<br>передачу<br>Должен быть больше, чем длина<br>принимаемых RTP пакетов                                           | 10-100 мс                                            |
1

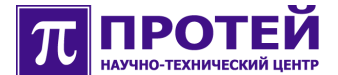

1

| Обязательный для настройки |  |
|----------------------------|--|
| параметр                   |  |

Таблица. Параметры меню «voip-rtp>».

При настройке данных параметров для вступления изменений в силу необходимо выполнить команду «commit».

# 6 Основные этапы первичной настройки оборудования

Для осуществления первичной настройки оборудования mAccess.MTU, необходимо ознакомиться с предыдущими разделами данного руководства.

Основные этапы первичного конфигурирования оборудования mAccess.MTU:

- 1. Включение оборудования mAccess.MTU.
- 2. Подключение обслуживающим терминалом к оборудованию mAccess.MTU.
- 3. Настройка параметров операционной системы с помощью утилиты "linconfig".

Для вступления новых параметров в силу необходимо произвести рестарт операционной системы Linux с помощью команды «reboot» из командной строки.

- 4. Вход в систему и выполнение следующих действий посредством интерфейса CLI:
  - Настройка основных параметров SIP:
    - local-ip (IP адрес устройства).
    - local-port (UDP порт SIP устройства).
    - proxy-host (IP адрес или доменное имя SIP прокси сервера).
    - proxy-port (UDP порт SIP прокси сервера).
    - registrar-ip (IP адрес сервера регистрации).
    - registrar-port (UDP порт сервера регистрации).
    - registrar-hostname (имя домена SIP или IP-адрес сервера регистрации или SIP прокси, либо доменное имя одного из них).

Пример:

```
MTU> sip
sip> local-ip 195.218.228.10
sip> local-port 5060
```

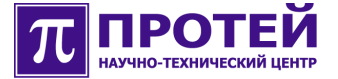

```
sip> proxy-host 212.20.2.2
sip> proxy-port 5060
sip> registrar-ip 192.168.6.43
sip> registrar-port 5060
sip> registrar-hostname registrar-server.test.protei.ru
sip> commit
```

- Настройка управления аппаратными ресурсами:
  - ір (ІР адрес и маска подсети Ethernet-контроллера DSPпроцессоров).
  - default-gw (IP адрес маршрутизатора для Ethernet-контроллера DSP-процессоров).

### Пример:

```
MTU> controller
controller> voip
VoIP DSP controller> ip 195.218.228.11/24
VoIP DSP controller> default-gw 195.218.228.20
VoIP DSP controller> commit
```

- Настройка абонентских портов:
  - Выбор абонентского порта (команда «subscriber port <номер порта>»).
  - Задание телефонного номера (параметр «phone-number»).
  - Выход в меню настройки параметов SIP (меню «sip>»).
  - Задание имени пользователя (параметр «user-id»).
  - Задание login для регистрации (параметр «register-login»).
  - Задание пароля для регистрации (параметр «registerpassword»).
  - Включение регистрации абонентского порта (параметр «register-enabled 1»).
  - Выход в меню создания и настройки абонентских портов (меню «subscribers>»).
  - Выбор следующего абонентского порта и выполнение аналогичных вышеописанных действий.

### Пример:

```
MTU> subscribers
subscribers> subscriber port 0
subscriber port 0> phone-number 5678
subscriber port 0> commit
subscriber port 0> sip
subscriber port 0 sip> user-id 5678
subscriber port 0 sip> register-login 5678
subscriber port 0 sip> register-password 5678
subscriber port 0 sip> register-enabled 1
```

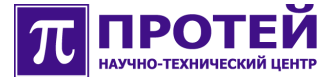

```
subscriber port 0 sip> commit
subscriber port 0 sip> end
subscriber port 0> end
subscribers> subscriber port 1
...
```

5. Применение конфигурации с помощью команды «commit» и рестарт оборудования mAccess.MTU.

# 7 Приложение

Данное приложение включает в себя следующие описания:

- Правила составления масок абонентских номеров.
- Символы, используемые в регулярных выражениях.

Маска номера – это правило, используемое для проверки соответствия ему телефонного номера и записываемое при помощи регулярного выражения.

Регулярное выражение – это последовательность заранее предопределенных символов, записанных в необходимом порядке.

Префикс маски (MaskPrefix) - от начала до символа «.».

## 7.1 Правила составления масок абонентских номеров

Задание масок абонентских номеров:

1. Задание конкретного номера.

«80951234567» - номер 80951234567

- 2. Задание номера фиксированной длины.
  - «.(11)» номер, состоящий из любых одиннадцати цифр. Номера любой другой длины не подходят для данной записи.
  - «[0-4] (11)» номер, состоящий из одиннадцати цифр от 0 до 4. Номера, длина которых не соответствует одиннадцати или в состав которых входят цифры от 5 до 9, «\*» и «#» будут отброшены.
- 3. Задание номера, длина которого входит в требуемый диапазон.
  - «.(0,11)» номер, в который может входить до одиннадцати цифр.
     Номера, имеющие длину более одиннадцати цифр или имеющие знаки «\*» и «#», будут отброшены.
  - «.(7,11)» номер, длина которого может варьироваться от семи до одиннадцати любых цифр. Номера, или имеющие знаки «\*» и «#»,

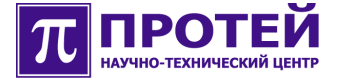

а также с длиной менее семи или более одиннадцати цифр будут отброшены.

- «[017-9] (7,11)» номер, длина которого может варьироваться от семи до одиннадцати цифр, входящих в указанный набор, т.е. 0,1,7,8,9.
- 4. Задание составной маски.
  - «[2-79].(6)|0[123479]|0[5680].|8[3-9].(9)|810.(7,23)|\*20#| \*2[123]#.(7,25)#» – пример настройки нумерации для городской телефонной сети с семизначной нумерацией, одно- и двузначными номерами спецслужб, с выходом на междугородную и международную связь, а также коды заказа ДВО, начинающиеся на «\*2».

## 7.2 Символы, используемые в регулярных выражениях

Внимание! В регулярных выражениях не должно быть пробелов.

Символы, используемые в регулярных выражениях:

- 1. «0» «9», «\*», «#» цифры от 0 до 9 и кнопки «\*» и «#».
- 2. «.» любая цифра.
- 3. «[]» набор символов.

Используется для указания тех возможных значений, которым должна соответствовать либо текущая цифра номера, либо последовательность цифр.

Может задаваться как при помощи отдельных символов, так и при помощи диапазонов. Например, «[123]» - соответствует набору 1,2,3, [1-3] - соответствует набору 1,2 или 3, «[1-39\*#]» - соответствует набору 1,2,3,9,«\*» или «#».

4. «<>» - набор целых чисел.

Разрядность символов должна быть одинакова, при этом числа необходимо дополнять нулями до максимального разряда. Например, «<000-100,555>» - соответствует номерам 000, 001, 002 ... 099, 100 и 555.

5. «()» - кол-во повторений символа, не применяется для «<>».

Внутри скобок может указываться как фиксированное число повторение символа, так и диапазон числа повторения от минимального до максимального значения. Например, «.(11)» – любые одиннадцать цифр или «.(7,11)» – номер длиной от 7 до 11 любых цифр.

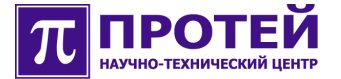

Если повторяющиеся символы должны входить в определенный набор символов, то символ набора должен предшествовать количеству повторений. Например, «[07-9](7)» – номер из семи цифр, среди которых могут быть только цифры 0,7,8,9.

6. «|» - альтернативное выражение (соответствует логическому выражению «или»).

Применяется для задания сразу нескольких правил (масок) в одной строке. Например, «80951234567 80957654321» удовлетворяет двум номерам: 80951234567 и 80957654321.

Число альтернативных выражений не ограничивается.